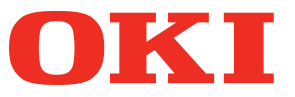

# Fiery XF Server Option-Benutzerhandbuch

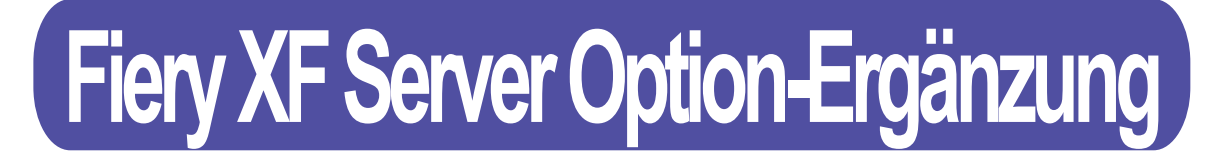

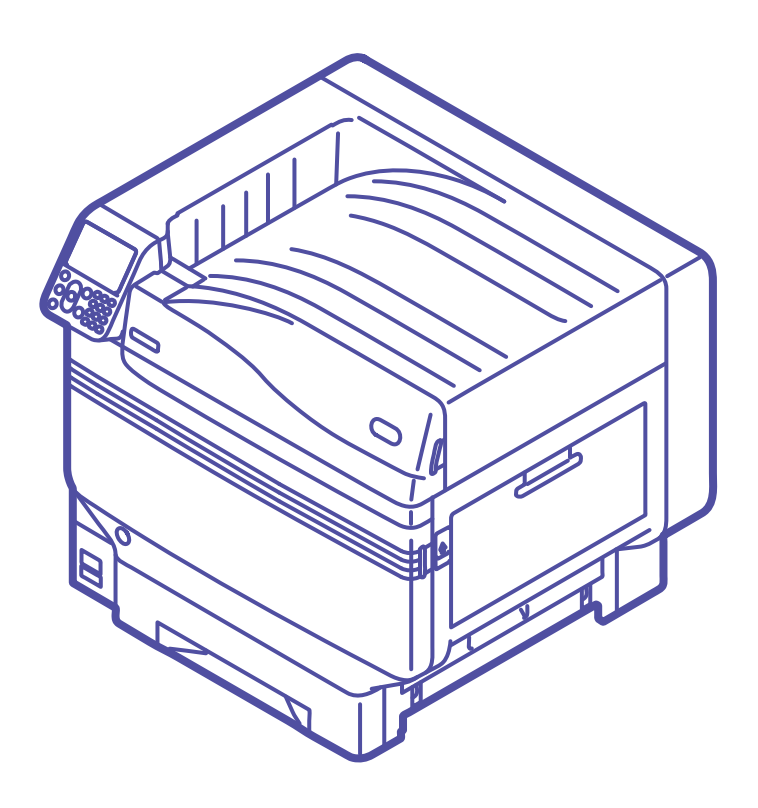

# Inhalt

| Sicherheit                                                   | 4   |
|--------------------------------------------------------------|-----|
| Installation des Fiery XF Client / Unidriver                 | 4   |
| Verbindungen unter Verwendung des Remote<br>Desktop          | 5   |
| Remote-Desktop-Verbindungen von Windows7                     | 5   |
| Remote-Desktop-Verbindungen von Windows8                     | 7   |
| Remote-Desktop-Verbindungen von Mac OS X                     | 9   |
| Informationen zur Verwendung von Fiery XF Server             | 12  |
| Festlegen von Farben aus Anwendungen                         | 12  |
| So fügen Sie Sonderfarben in Illustrator hinzu               | 12  |
| Informationan übar Sandarfarbandruak aus Illustra            | tor |
| Informationen über Sondernarbendruck aus inustra             | lor |
| bei der Verwendung von Fiery XF Server Option                | 13  |
| So ändern Sie die Druckeinstellungen für Unidriver           | 14  |
| So ändern Sie den Namen der Sonderfarbe (Mappe               | für |
| dem XF Server                                                | 15  |
| Einstellen der Druckposition für Überdrucken mit Sonderfarbe | 19  |
| Verwendung von Geräte-Linkprofil                             | 26  |
| Garäta link Profile Druckar Lingerisiorungedatai             |     |
| hochladen                                                    | 32  |
| System-Manager-Einstellungen                                 | 35  |
| Verwenden der Backup-Festplatte                              | 42  |

Dieses Handbuch erklärt die Funktionen, die im Benutzerhandbuch nicht erklärt sind.

## Sicherheit

Um einen sicheren Betrieb des Systems zu gewährleisten, können mit diesem Produkt keine zusätzlichen Anwendungen installiert werden.

## Installation des Fiery XF Client / Unidriver

- 1 Legen Sie die Fiery XF Client-DVD in das DVD-ROM-Laufwerk ein.
- 2 Wählen Sie [Fiery XF Installieren] und führen Sie die Installation entsprechend dem Installationsprogramm durch.

Die Client- und Unidriver-Umgebungen, die installiert werden können, sind Windows<sup>®</sup> 8, Windows 7 sowohl 32 als auch 64 Bit und Mac OS<sup>®</sup> X 10.6 bis 10.8.

Windows XP und Mac OS X 10.5.8 (Intel) können nur Unidriver verwenden.

Die Anwendung kann nicht mit Mac OS X 10.5.8 (PPC) verwendet werden.

Um auf Mac OS X 10.5.8 zu installieren, verwenden Sie "Install Fiery Unidriver" im Fiery-Tools-Ordner.

Für die Installation auf Windows XP starten Sie [Fiery Unidriver.exe installieren] im Ordner [Fiery-Tools]-[Unidriver].

## Verbindungen unter Verwendung des Remote Desktop

Um die Einstellungen über eine Remote-Desktop-Verbindung von einem separaten PC zum PC vorzunehmen, auf dem Fiery XF installiert wurde, verbinden Sie unter Verwendung der folgenden Methode.

Die IP-Adresse des PCs, auf dem Fiery XF installiert wurde, ist 192.168.100.100.

Verwenden Sie folgenden Kontennamen und Kennwort, um die Verbindung herzustellen.

- Konto: fieryxf
- Kennwort: fieryxf

#### Remote-Desktop-Verbindungen von Windows7

1 Klicken Sie auf die Start-Schaltfläche, und klicken Sie dann auf [Alle Programme]-[Zubehör (Accessories)]-[Remotedesktopverbindung (Remote Desktop Connection)].

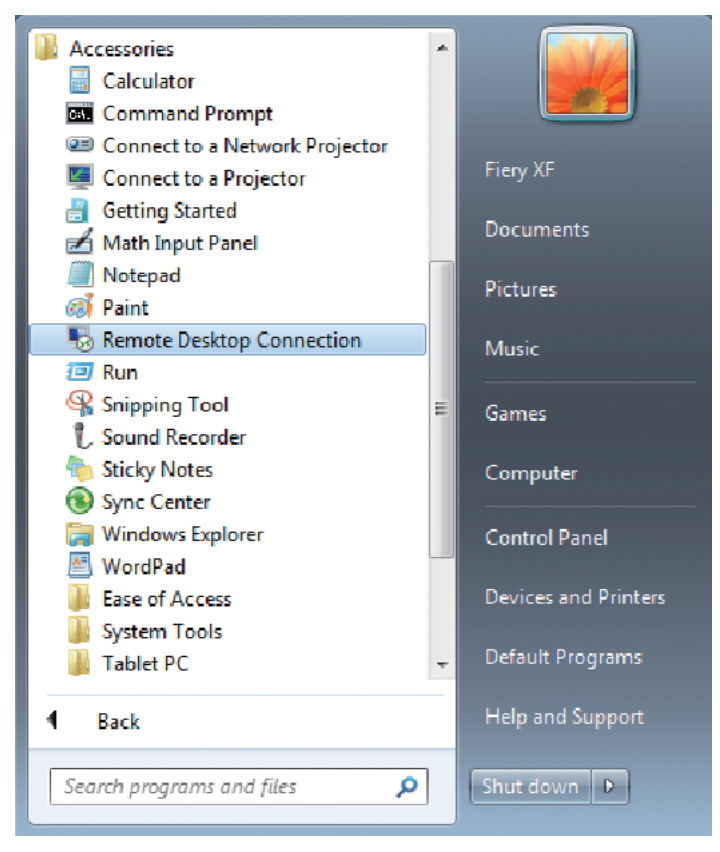

2 Geben Sie die IP-Adresse (192.168.100.100) im Feld "Computer (Computer)" ein, und klicken Sie auf die Schaltfläche [Verbinden (Connect)].

| 🐻 Remote D                                                              | esktop Connection              | , • 💌 |  |
|-------------------------------------------------------------------------|--------------------------------|-------|--|
|                                                                         | Remote Desktop<br>Connection   |       |  |
| Computer:                                                               | Example: computer fabrikam.com |       |  |
| User name:                                                              | None specified                 |       |  |
| The computer name field is blank. Enter a full remote computer<br>name. |                                |       |  |
| <b>Options</b>                                                          | Connect                        | Help  |  |

Der Login-Bildschirm für den Fiery XF PC wird angezeigt.

3 Geben Sie das Kennwort (fieryxf) für das Zielkonto der Verbindung (fieryxf) ein und drücken Sie die Eingabetaste, um die Remote-Verbindung zu starten.

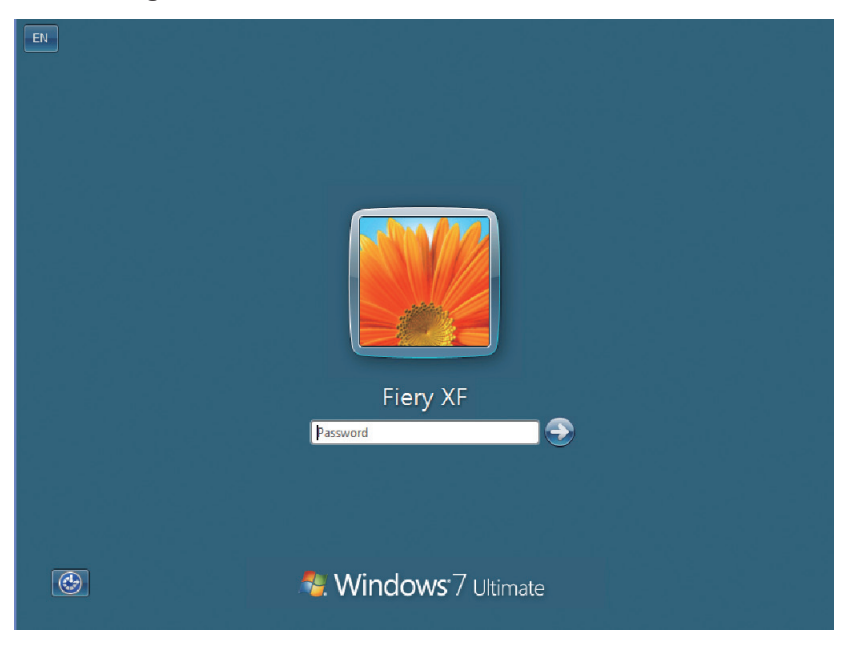

#### Remote-Desktop-Verbindungen von Windows8

- 1 Rechtsklicken Sie den PC-Startbildschirm.
- **2** Es erscheint eine Anwendungsleiste am unteren Rand des Bildschirms. Klicken Sie auf [Alle Anwendungen (All apps)].

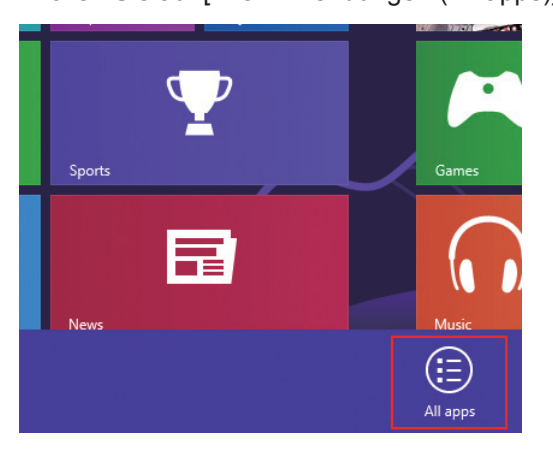

#### 3 Der Bildschirm Anwendungen wird angezeigt.

Klicken Sie auf [Remotedesktopverbindung (Remote Desktop Connection)].

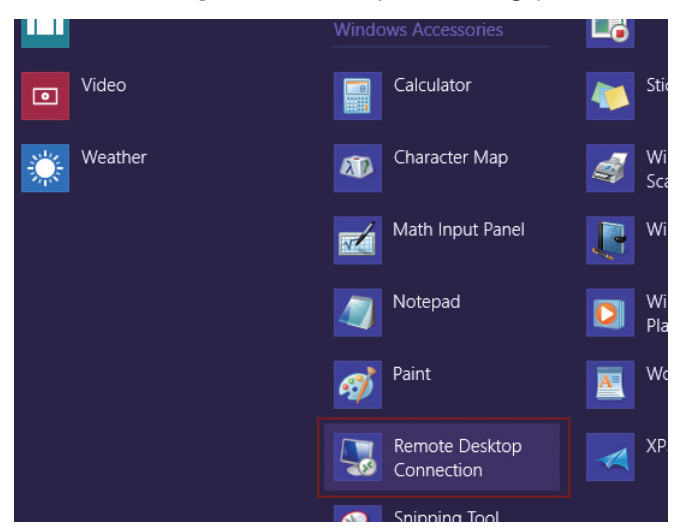

4 Die Remote-Desktop-Verbindung wird angezeigt.

Klicken Sie auf [Optionen einblenden (Show Options)].

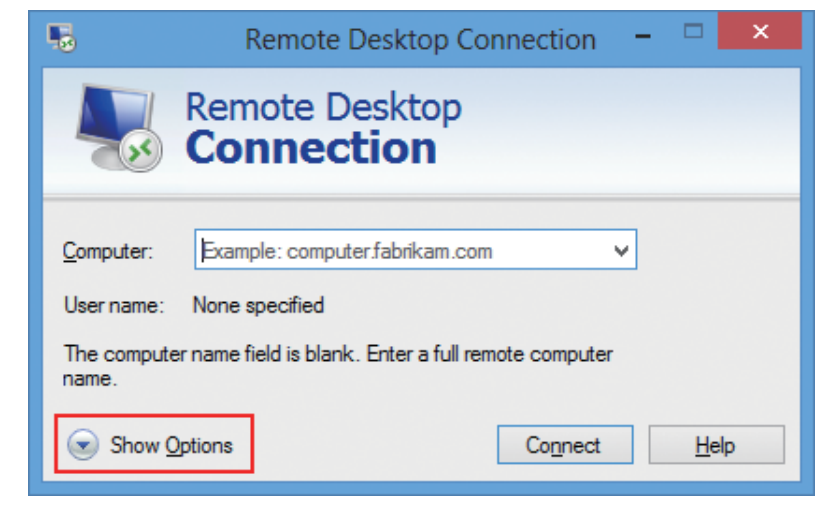

5 Geben Sie die IP-Adresse (192.168.100.100) für das Verbindungsziel im Feld "Computer" ein.

Geben Sie das Benutzerkonto (fieryxf) für das Verbindungsziel im Feld [Benutzername (User Name)] ein.

Klicken Sie auf die Schaltfläche [Verbinden (Connect)].

| 5                                                                                                    | Remote Desktop Connection 🛛 🗖 🗙                                                                                                    |  |  |
|----------------------------------------------------------------------------------------------------|----------------------------------------------------------------------------------------------------|--|--|
| Remote Desktop<br>Connection                                                                                                    |                                                                                                    |  |  |
| General<br>Logon se                                                                                                    | Display       Local Resources       Programs       Experience       Advanced         ettings       Enter the name of the remote computer.       Image: Computer: Computer: Comp |  |  |
| Connection settings         Save the current connection settings to an RDP file or open a saved connection.         Save       Save As         Open         Hide Options |                                                                                                    |  |  |

6 Geben Sie das Kennwort (fieryxf) für das Zielkonto der Verbindung (fieryxf) ein und klicken Sie auf [OK (OK)], um die Remote-Verbindung zu starten.

|                             | Windows Security                                                | × |
|-----------------------------|-----------------------------------------------------------------|---|
| Enter your<br>These credent | credentials<br>ials will be used to connect to 192.168.100.100. | _ |
| P                           | Password                                                        |   |
| 0                           | Use another account                                             |   |
| Remo                        | ember my credentials                                            |   |
|                             | OK Cancel                                                       |   |

#### Remote-Desktop-Verbindungen von Mac OS X

Das Remote-Desktop-Dienstprogramm für Mac kann von der Microsoft Office für Mac-Website bezogen werden.

Für unterstützte Betriebssysteme informieren Sie sich über die Betriebsumgebung, beschrieben auf der Seite Microsoft Office für Mac.

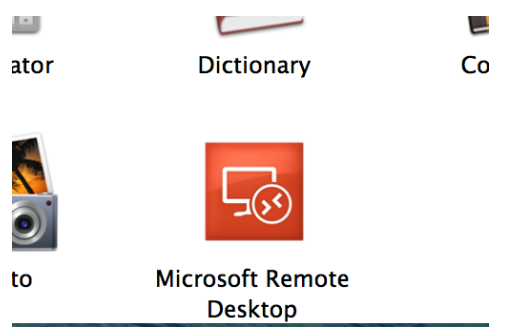

Sobald der Download abgeschlossen ist., wird ein Symbol in dem Anwendungsordner erscheinen.

1 Klicken Sie auf das Symbol, um Microsoft-Remote-Desktop zu starten.

#### 2 Klicken Sie auf [Neu (New)].

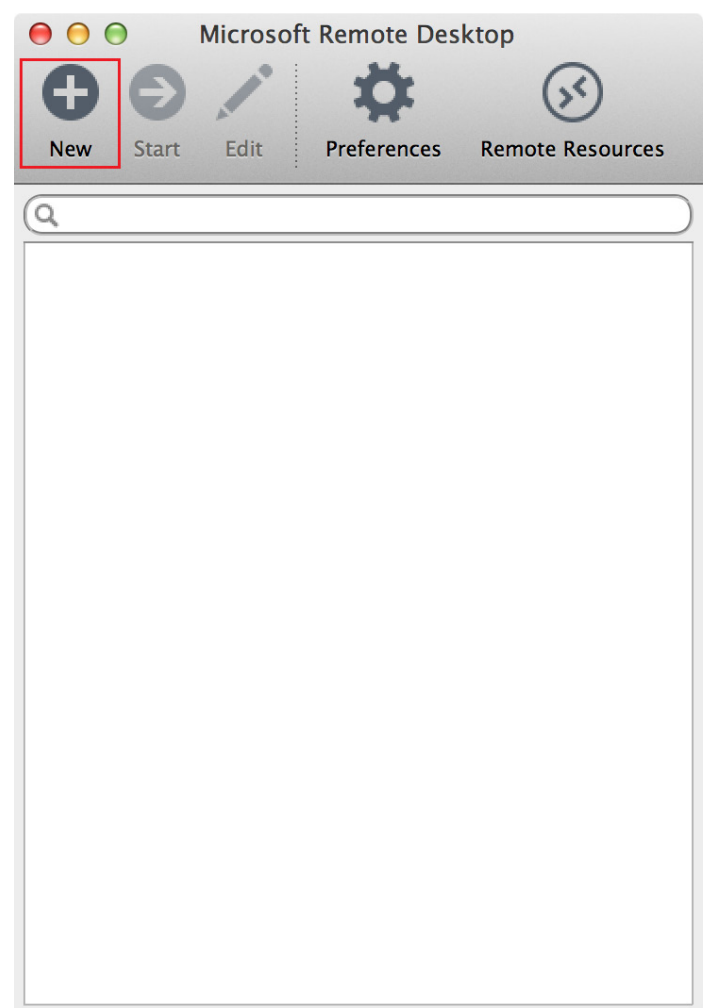

3 Geben Sie die IP-Adresse (192.168.100.100) des Zugangspunktes in [Verbindungsname (Connection name)] und [PC-Name (PC name)] in [Remote-Desktops bearbeiten (Edit Remote Desktops)] ein.

|                   | Edit Remote Desktops –               |   |
|-------------------|--------------------------------------|---|
| General Session I | Redirection                          |   |
|                   |                                      |   |
| Connection name   | Friendly name for the remote desktop |   |
| PC name           | Host name or IP address              |   |
| Gateway           | No gateway configured                | ÷ |
| Credentials       |                                      |   |
| User name         | Domain\user                          |   |
| Password          | Password                             |   |
|                   |                                      |   |
| Resolution        | Native                               | * |
| Colors            | Highest Quality (32 bit)             | * |
| Full screen mode  | OS X native                          | * |
|                   | Start session in full screen         |   |
|                   | Scale content                        |   |
|                   | Use all monitors                     |   |
|                   |                                      |   |

4 Geben Sie den Benutzernamen (fieryxf) und ein Passwort (fieryxf) ein und schließen Sie [Remote-Desktops bearbeiten (Edit Remote Desktops)].

| <b>● ● ●</b>      | Edit Remote Desktops –         |
|-------------------|--------------------------------|
| 1 7               |                                |
| General Session F | Redirection                    |
|                   |                                |
| Connection name   | 192.168.100.100                |
| PC name           | 192.168.100.100                |
| Gateway           | No gateway configured          |
| Credentials       |                                |
| User name         | fieryxf                        |
| Password          | •••••                          |
|                   |                                |
| Resolution        | Native <b>+</b>                |
| Colors            | Highest Quality (32 bit)       |
| Full screen mode  | OS X native 💠                  |
|                   | 🗹 Start session in full screen |
|                   | Scale content                  |
|                   | 🗹 Use all monitors             |
|                   |                                |

5 Wählen Sie den zusätzlichen Zugriffspunkt aus und klicken Sie auf [Starten (Start)].

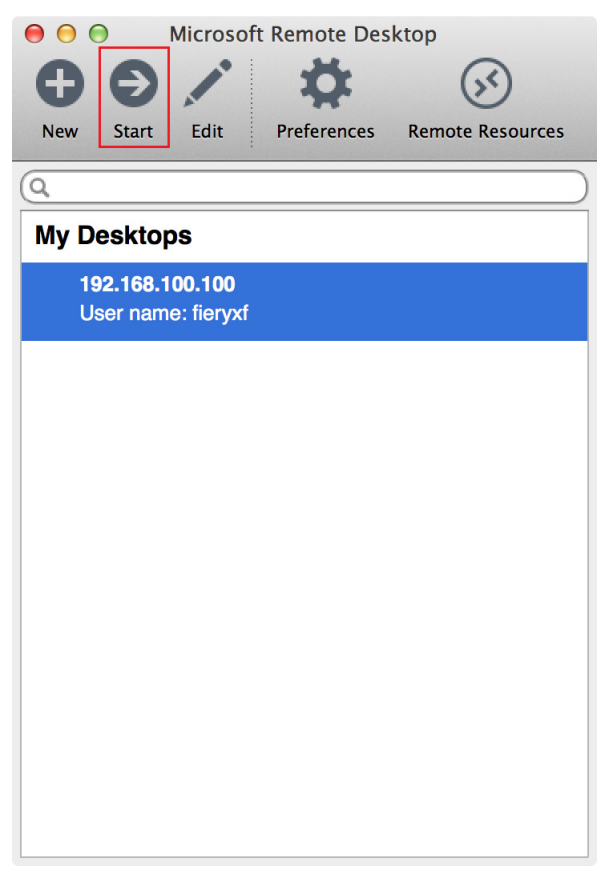

Wenn Zertifikat überprüfen angezeigt wird, klicken Sie auf [Fortfahren (Continue)].

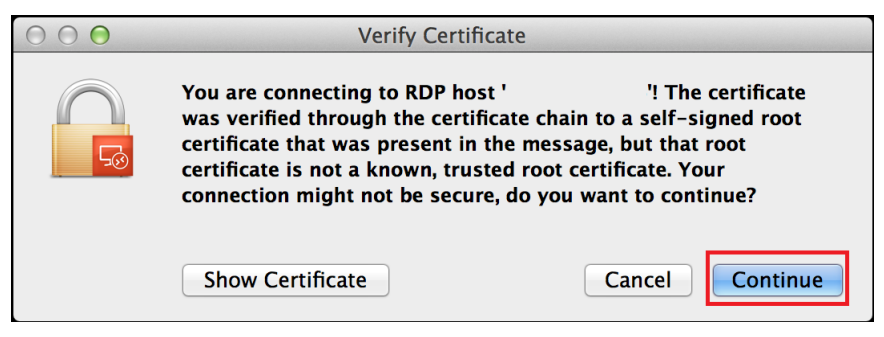

## Informationen zur Verwendung von Fiery XF Server

#### Festlegen von Farben aus Anwendungen

Das Festlegen des Farbnamens aus einer Anwendung wie Photoshop oder Illustrator ermöglicht die leichte Einstellung von Weiß und Transparent.

Beim Festlegen von Sonderfarben verwenden Sie die folgende Nomenklatur.

| Gerätename       | Druckverfahren | Sonderfarbentyp           | Sonderfarbenname  | Kommentar                                                                                                    |
|------------------|----------------|---------------------------|-------------------|----------------------------------------------------------------------------------------------------|
| C941 /<br>ES9541 | Fiery XF       | Weiß                      | WHITE_INK         | Druckt die ausgewiesenen<br>Bereiche in Weiß.                                                                                                    |
|                  |                | klar                      | CLEAR_INK         | Druckt die ausgewiesenen<br>Bereiche transparent.                                                                                                    |
|                  |                | Weiß<br>invertiert        | WHITE_<br>INK_INV | Druckt alle außer den<br>ausgewiesenen Bereichen in<br>Weiß.<br>Eine einzelne Stelle kann<br>angegeben werden.<br>Wenn 2 oder mehr Stellen<br>angegeben sind, wird der<br>ganze Aspekt weiß sein.            |
|                  |                | Transparent<br>invertiert | CLEAR_<br>INK_INV | Druckt alle außer den<br>ausgewiesenen Bereichen<br>transparent.<br>Eine einzelne Stelle kann<br>angegeben werden.<br>Wenn 2 oder mehr Stellen<br>angegeben sind, wird der<br>ganze Aspekt transparent sein. |

So fügen Sie Sonderfarben in Illustrator hinzu

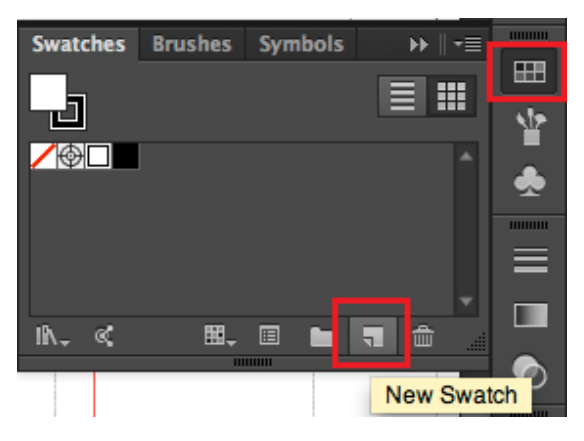

1 Wählen Sie das Objekt aus, für welches Sie eine Sonderfarbe festlegen wollen, und wählen Sie in der rechten Symbolleiste [Farbfelder (Swatches)]-[Neues Farbfeld (New Swatch)] aus.

# 2 Im Fenster Neues Farbmuster wählen Sie für den Farbentyp [Volltonfarbe (Spot Color)] aus.

| New Swatch                 |
|----------------------------|
|                            |
| Swatch Name: WHITE_INK     |
| Color Type: Spot Color 🛛 🔻 |
| ✓ Global                   |
| Color Mode: CMYK           |
| C 25 %                     |
| _ M 0 %                    |
| Ф Y О %                    |
| к %                        |
|                            |
| Cancel OK                  |
|                            |

# 3 Wenn Sie weiße Farbe verwenden wollen, benennen Sie sie [WHITE\_INK] und wenn transparente, [CLEAR\_INK].

Zum Überdrucken (über die Grundfarbe und Sonderfarbe), markieren Sie [Fläche überdr. (Overprint Fill)] in [Attribute (Attributes)] des Objekts. (Fenstereigenschaft)

Normalerweise (wenn nichts eingestellt ist), wird die Grundfarbe verblassen und nur die Sonderfarbe gedruckt wird (Knock-Out).

# Informationen über Sonderfarbendruck aus Illustrator bei der Verwendung von Fiery XF Server Option

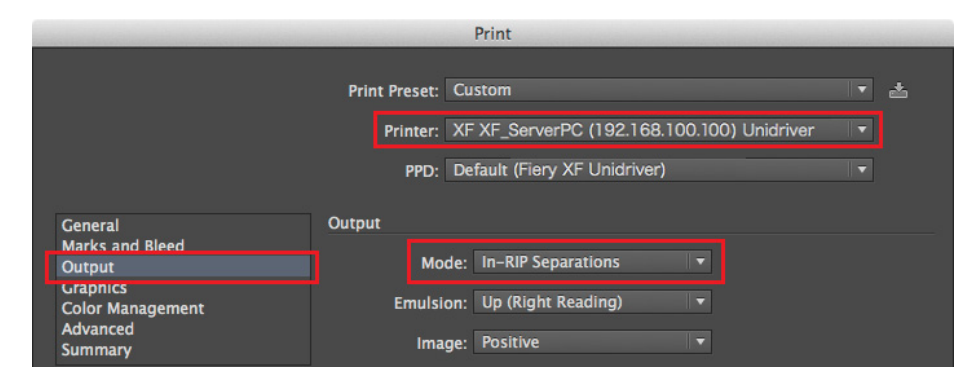

- 1 In Illustrator wählen Sie die Option [Datei (File)] > [Drucken (Print)].
- 2 Im Menü links neben dem Druckdialogfeld wählen Sie [Ausgabe (Output)].
- 3 Für den Drucker wählen Sie [XF XF\_ServerPC (xxx.xxx.xxx) Unidriver].
- 4 Für [In-RIP-Separationen (In-RIP Separations)] stellen Sie Farbtrennung ein.
- 5 Zum Drucken drücken Sie die Taste [Drucken (Print)].

| Page Setup Setup | Done | Cancel | Print |
|------------------|------|--------|-------|

#### So ändern Sie die Druckeinstellungen für Unidriver

1 Klicken Sie auf die Schaltfläche [Einrichten (Setup)] in der linken unteren Ecke des Illustrator-Druckdialogs.

| Document: 2160 pt x 17<br>Media: 595 pt x 847 | 728 pt<br>2 pt |      |        |       |
|-----------------------------------------------|----------------|------|--------|-------|
| Page Setup Set                                | up             | Done | Cancel | Print |

2 Im Druckdialog wählen Sie [Fiery Unidriver (Fiery Unidriver)] und drücken Sie auf die Taste [Einstellungen ändern (Change Settings)], um das Dialogfeld Druck-Setup für Unitreiber anzuzeigen.

|                 | Print                            |              |
|-----------------|----------------------------------|--------------|
| Printer:        | XF XF_ServerPC (192.168.0.12)    | \$           |
| Presets:        | Default Settings                 | <b>*</b>     |
| Copies:         | 1                                |              |
| Pages:          | • All                            | 1            |
|                 | From: 1 to: 1<br>Fiery Unidriver | \$           |
|                 | Change Settings                  |              |
|                 | User: admin                      |              |
|                 |                                  |              |
| ? PDF • Hide De | tails                            | Cancel Print |

3 Nachdem Sie die Einstellungen für Unidriver geändert haben, drücken Sie die Taste [Drucken (Print)].

|                 | Print                         |        |
|-----------------|-------------------------------|--------|
| Printer:        | XF XF_ServerPC (192.168.0.12) | \$     |
| Presets:        | Default Settings              | \$     |
| Copies:         | 1                             |        |
| Pages:          | • All                         |        |
|                 | From: 1 to: 1                 |        |
|                 | Fiery Unidriver               | *]     |
|                 | Change Settings               |        |
|                 | User: admin                   |        |
|                 | Password:                     |        |
| ? PDF T Hide De | tails                         | Cancel |

4 Drücken Sie die Taste [Drucken (Print)] in der unteren rechten Ecke des Druckdialogs in Illustrator, um den Druckvorgang zu starten.

| Document: 2160 pt x 1728 pt<br>Media: 595 pt x 842 pt |   |      |        |       |
|-------------------------------------------------------|---|------|--------|-------|
| Page Setup Setup                                      | [ | Done | Cancel | Print |

# So ändern Sie den Namen der Sonderfarbe (Mappe für Sonderfarbennamen) durch Anhalten des Jobs mit dem XF Server

Druckvorgang kann ausgeführt werden, indem Sie den Sonderfarbennamen nach dem Spooling laden, auch wenn sich der kreierte Name der Sonderfarbe von WHITE\_INK/CLEAR\_INK unterscheidet.

- 1 Starten Sie XF Client und öffnen Sie den Bildschirm System-Manager.
- 2 Schalten Sie die Kommunikation zwischen Druck-Workflows und Ausgabegeräten aus. (Dies stoppt den Job, wenn die Daten in XF Server gespoolt sind.)

| 2 Fiery XF                            |                            |                      |                  | - 0 × |
|---------------------------------------|----------------------------|----------------------|------------------|-------|
| File Edit System Tools Workspace Help |                            |                      |                  |       |
|                                       | <b>5</b> 3                 |                      |                  |       |
|                                       |                            |                      |                  |       |
| Users                                 | Workflows                  | Output Devices       | 22               | -     |
|                                       |                            |                      | Profile          |       |
| admin 🕨                               | EFI Linearization          | Linearization device | Vser Account     |       |
|                                       |                            |                      | User name:       |       |
| guest                                 | Production (clean color) 1 | Oki (941 - White     | admin            |       |
|                                       |                            |                      | Password:        |       |
|                                       |                            |                      | Returne nassword |       |
|                                       |                            |                      |                  |       |
|                                       |                            |                      | User role:       |       |
|                                       |                            |                      | Administrator ~  |       |
|                                       |                            |                      | >> Workspace     | - 11  |
|                                       |                            |                      |                  |       |
|                                       |                            |                      |                  |       |
|                                       |                            |                      |                  |       |
|                                       |                            |                      |                  |       |
|                                       |                            |                      |                  |       |
|                                       |                            |                      |                  |       |
|                                       |                            |                      |                  |       |
|                                       |                            |                      |                  |       |
|                                       |                            |                      |                  |       |
|                                       |                            |                      |                  |       |
|                                       |                            |                      |                  |       |
|                                       |                            |                      |                  |       |
|                                       |                            |                      |                  |       |
|                                       |                            |                      |                  |       |
|                                       |                            |                      |                  |       |
|                                       |                            |                      |                  |       |
|                                       |                            |                      |                  |       |
|                                       |                            |                      |                  |       |

- 3 Drucken Sie ein Dokument, das ein Objekt mit Sonderfarben enthält. (Legen Sie die Farbtrennung in Illustrator fest und drucken Sie)
- 4 Öffnen Sie den Bildschirm für Job-Explorer in XF Client.
- 5 Wählen Sie den angehaltenen, gespoolten Job und überprüfen Sie die Sonderfarben in der Registerkarte Farbe.

| 1 of 1 ▶ | N                    |                                    | 7         |           | 1       |             |            | •           |
|----------|----------------------|------------------------------------|-----------|-----------|---------|-------------|------------|-------------|
|          |                      | File La                            | ayout     | Finishing |         | Color       | c          | utput       |
| . 24     | 28. × C              | olor Adjustment                    |           |           |         | _           |            | _ ∗≣        |
|          | » c                  | olor Managemen                     | t         |           |         |             |            | <b>V</b> -= |
|          | × s                  | pot Colors                         |           |           |         |             |            | *=          |
|          | <b>Inpu</b><br>Activ | i <b>t handling</b><br>/e setting: | Automatic | (Defau    | lt)     |             |            |             |
|          | Spo                  | t color library:                   |           |           |         |             |            |             |
|          | No                   | ne                                 |           | •         |         |             |            |             |
|          | Sear                 | ch priority:                       |           |           |         |             |            |             |
|          | СМ                   | YK 🔻 🕨 L*a'                        | *b* 🔻     | Inte      | rnal    | <b>-</b> ▶! | ource File | • •         |
|          |                      | Name                               | Source    | N         | /lap to |             |            |             |
|          |                      | Cyan                               | СМҮК      | - 1       | 0 00    | 0           | 0          |             |
| Color    | s 🗸                  | Magenta                            | СМҮК      | - 0       | 100     | 0           | 0          |             |
| СМУК     |                      | Yellow                             | СМҮК      | - 0       | 0       | 100         | 0          |             |
|          |                      | Black                              | СМҮК      | 0         | 0       | 0           | 100        |             |
|          |                      | SpotColor_Whi                      | СМҮК      | - 4       | 2 0     | 11          | 0          |             |
|          | •                    |                                    |           |           |         |             |            | 4           |
|          |                      |                                    |           |           |         | 60          | lor Editor |             |
|          |                      | •                                  |           |           |         |             | IOI LUILOI |             |

6 Klicken Sie auf die Spalte Sonderfarbe [Quelle (Source)] und wählen Sie aus der Liste [DRUCKER (PRINTER)] aus. (Legen Sie die Sonderfarbe auf WHITE\_INK fest)

Wenn das Ausgabegerät transparenten Toner hat, legen Sie CLEAR\_INK fest.

Wenn einmal zugeordnet, wird XF Server den Namen der Sonderfarbe lesen und erkennen können.

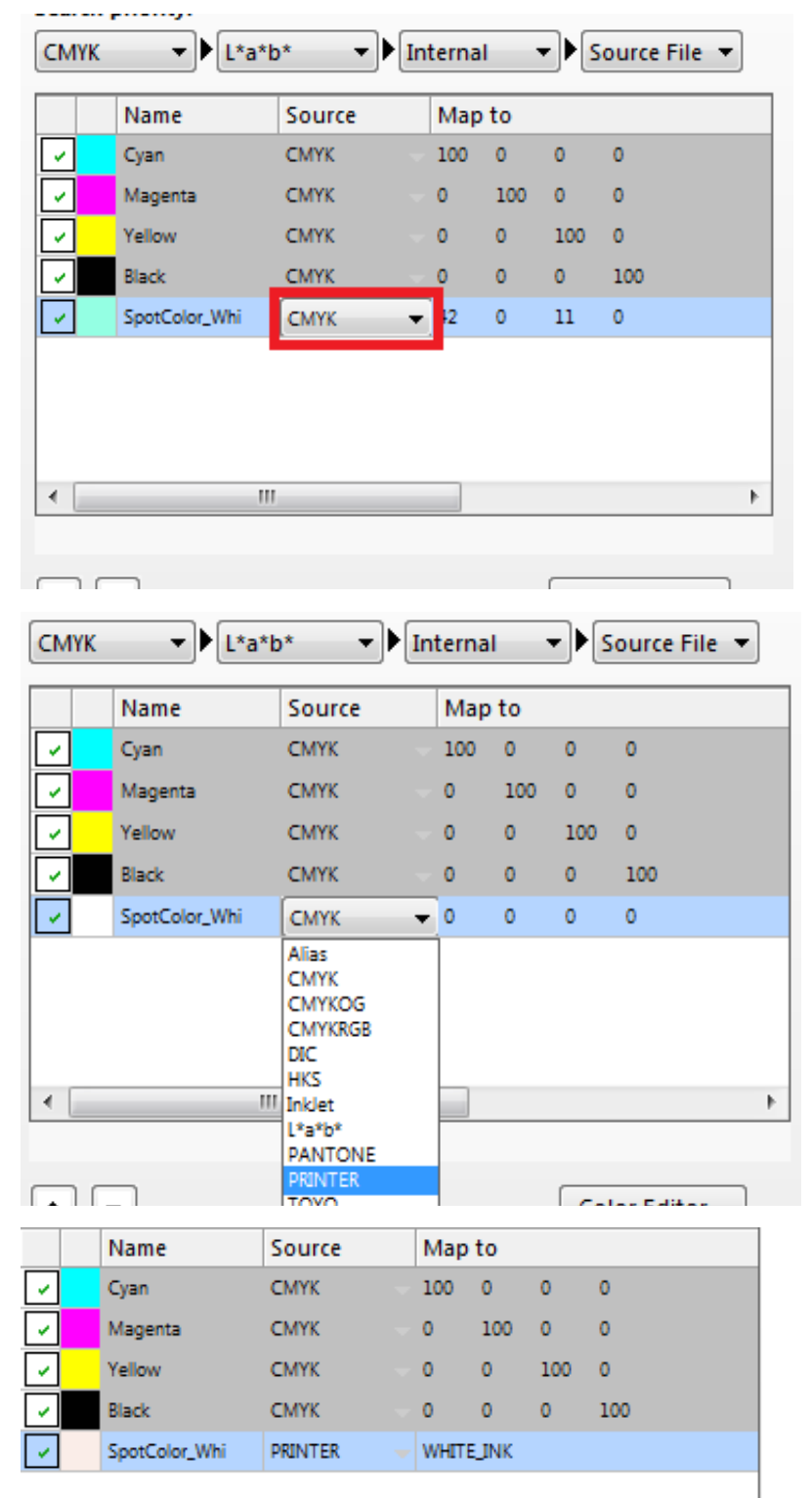

#### 7 Speichern Sie die Einstellungen.

<Speichern in der Menüleiste>

| F  | Fiery XF  |           | -     | -     |          |      |      |        |
|----|-----------|-----------|-------|-------|----------|------|------|--------|
| Fi | e Edit    | Nesting   | Tools | View  | Workspa  | ce l | Help |        |
|    | Import J  | ob        |       |       | CTRL-O   |      |      |        |
|    | New Nes   | stina     |       |       | CTRL-N   |      | _    |        |
|    | Sava      |           |       |       | CTDL S   |      |      | $\leq$ |
|    | Save      |           |       |       | CIRL-5   |      |      |        |
| _  | Save as t | environme | nı    | CIRL- | 5011-1-5 | h.,  |      |        |
|    | Print     |           |       |       | CTRL-P   |      | Ψ    | ľ      |

<sup>&</sup>lt;Speichern mit dem Symbol>

| 🚺 Fiery XF        |                           |
|-------------------|---------------------------|
| File Edit Nesting | J Tools View Workspace He |
| Job Explorer      | System Manager            |
| 🤷 🛍 🖹             | 🖶 🕾 💿 🛛 🖸                 |
| By Workflow       | ave 100% • 🖫 🖓            |
| All Jobs          | •                         |
| EFI Linearization |                           |

Wenn die folgende Meldung angezeigt wird, wählen Sie [Ja (Yes)], falls Sie auf Bildschirm System-Manager ohne Speichern gehen wollen.

| Confirm  | 1                         | -                                    | ×                              |
|----------|---------------------------|--------------------------------------|--------------------------------|
| <b>6</b> | You have ch<br>Do you wan | anged the curre<br>t to accept these | nt job settings.<br>e changes? |
|          | Yes                       | No                                   | Cancel                         |

8 Kehren Sie zurück auf Bildschirm System-Manager und schalten Sie die Kommunikation zwischen Workflows und Ausgabegeräten um.

Wenn Sie das tun, wird der Job an Ausgabegeräte (Drucker) aus XF Server gesendet.

| Fiery XF             | -            |       |                            |   |                      |                             | _ 0 × |
|----------------------|--------------|-------|----------------------------|---|----------------------|-----------------------------|-------|
| The colt system Tool | stem Manager | ыp    |                            |   |                      |                             |       |
| 11 🖬 🖶 🖻             | 💌 🖸 🗹        | 1 📝 📓 |                            |   |                      |                             |       |
| Users                |              | •     | Workflows                  | • | Output Devices       | Profile:                    | Ť     |
| admin                | • =          | -     | EFI Linearization          | • | Linearization device | User Account                | -= *  |
| guest                | •            | -     | Production (Clean Color) 1 | • | OKI C941 - White     | admin                       |       |
|                      |              |       |                            |   |                      | Password:                   |       |
|                      |              |       |                            |   |                      | Re-type password:           |       |
|                      |              |       |                            |   |                      | User role:<br>Administrator | *     |
|                      |              |       |                            |   |                      | >> Workspace                | -     |
|                      |              |       |                            |   |                      |                             |       |
|                      |              |       |                            |   |                      |                             |       |
|                      |              |       |                            |   |                      |                             |       |
|                      |              |       |                            |   |                      |                             |       |
|                      |              |       |                            |   |                      |                             |       |
|                      |              |       |                            |   |                      |                             |       |
|                      |              |       |                            |   |                      |                             |       |
|                      |              |       |                            |   |                      |                             |       |
|                      |              |       |                            |   |                      |                             |       |
|                      |              |       |                            |   |                      |                             |       |
|                      |              |       |                            |   |                      |                             |       |

9 Gehen Sie zurück auf den Bildschirm Job-Explorer und wählen Sie den angehaltenen, gespoolten Job aus und ausführen Sie den Druckvorgang.

| 📔 Fiery XF              | a land        |
|-------------------------|---------------|
| File Edit Nesting Tools | View Workspac |
| Import Job              | CTRL-O        |
| New Nesting             | CTRL-N        |
| Save                    | CTRL-S        |
| Save as Environment     | CTRL-SHIFT-S  |
| Print                   | CTRL-P        |
| Cancel                  | CTRL-ALT-P    |

<Drucken in der Menüleiste>

<Drucken mit dem Symbol>

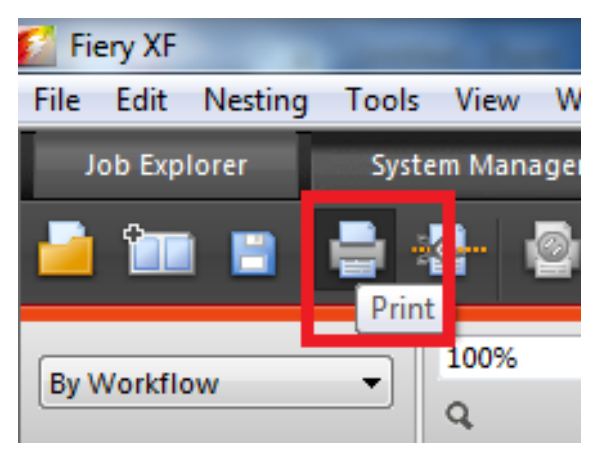

#### Einstellen der Druckposition für Überdrucken mit Sonderfarbe

Beim Drucken Weiß unterhalb der Farbe kann abhängig von der Papiersorte zur Fehlausrichtung oder Schwindung kommen. In diesem Fall passen Sie die Registrierung und die Größe des Bildes nach der unten beschriebenen Vorgehensweise an.

#### Druckposition anpassen

#### Bemerkung:

Fehlerhafte Ausrichtung oder Schwindung der Bildgröße kann sich je nach Papier und Papierschacht unterscheiden. Bitte verwenden Sie beim Testdruck das Papier und den Papierschacht, das Sie auch beim tatsächlichen Druck verwenden werden.

- 1 Legen Sie das Papier in den Papierschacht ein.
- 2 Stellen Sie den verwendeten Papierschacht in [Papierzufuhrkassette] in dem Bedienfeld ein.
  - (1) Drücken Sie die [Fn]-Taste, [8], [0] und dann die Taste [OK (OK)].
  - (2) Wählen Sie den zu verwendenden Papierschacht und drücken Sie die Taste [OK (OK)].
- 3 Stellen Sie die verwendeten Papiergewicht, Papiergröße und Papiertyp über das Bedienfeld ein.
- 4 Drücken Sie die Scroll-Tasten ▲ oder ▼.

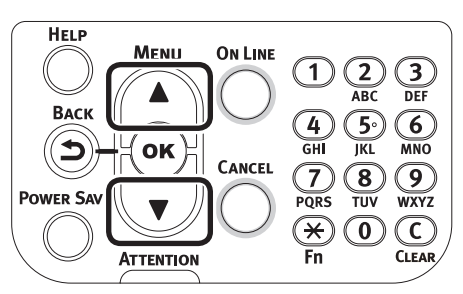

5 Wählen Sie [Druckdaten (Print Information)], und drücken Sie die Taste [OK (OK)].

| Functions 1/2 Pag                               | je |
|-------------------------------------------------|----|
| 1 Configuration                                 | Π  |
| 2 Print Information                             | Π  |
| 3 Print Secure Job                              | Π  |
| 4 Menus                                         |    |
| 5 🖬 Admin Setup                                 |    |
| 6 Print Statistics                              |    |
| ◯ Use Online button to return to standby screen |    |

6 Wählen Sie [Testausdruck-3 (Test Print-3)] und drücken Sie die Taste [OK (OK)].

| Print Information                         | 3/3 Page |
|-------------------------------------------|----------|
| Test Print-2                              |          |
| 2 Test Print-3                            |          |
| 3 Test Print-4                            |          |
|                                           |          |
|                                           |          |
|                                           |          |
| Use Online button to return to standby so | reen     |

7 Beim Testergebnis vergleichen Sie den Ausmaß der Fehlausrichtung zwischen den schwarzen und weißen Linien in der Mitte.

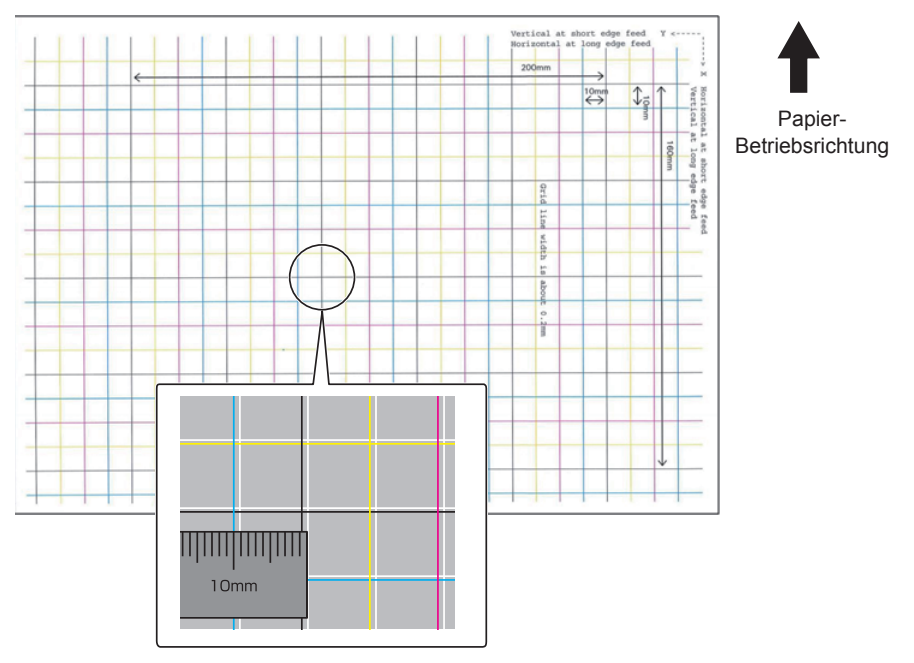

#### Memo:

Wenn die schwarze Linie schwer lesbar ist, verwenden Sie die weiße Linie, die entspricht der leicht lesbaren Farbe.

#### 8 Passen Sie die Registrierung von schwarzen Linien an die weißen Linien an.

Die folgende Abbildung zeigt ein Beispiel, bei dem die Abweichung auftritt.

(1) Stellen Sie sicher, dass 0,75 mm in die Richtung X (+) und 0,05 mm in Y
 (-) auf der Basis der folgenden Abbildung f
ür die Anpassung der Richtung eingestellt ist .

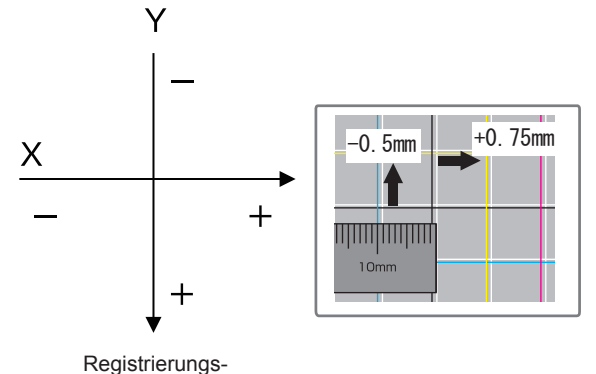

Anpassungsschema

(2) Drücken Sie die [Fn]-Taste.

Der Nummer-Eingabebildschirm erscheint.

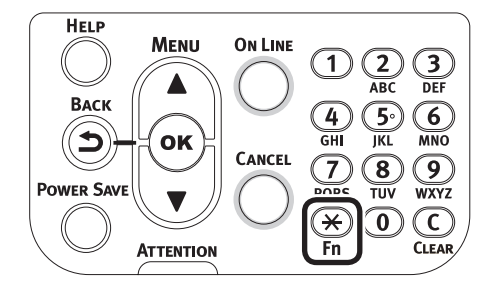

(3) Geben Sie die Funktionsnummer des einzustellenden Papierfachs ein.

• Für das Mehrzweckfach

Drücken Sie die Funktionsnummern [2], [2], [0], und danach die Taste [OK (OK)].

| Function Number       |
|-----------------------|
| 220.                  |
| Enter 1-3digit Number |
|                       |
|                       |
|                       |
|                       |
|                       |
|                       |
|                       |

• Für Papierfach1

Drücken Sie die Funktionsnummern [2], [2], [1], und danach die Taste [OK (OK)].

| Function Number                       |  |
|---------------------------------------|--|
| 221 <b>.</b><br>Enter 1-3digit Number |  |
|                                       |  |
|                                       |  |
|                                       |  |
|                                       |  |

Memo:

Die Funktionsnummern für die Fächer 2 bis 5 sind wie unten beschrieben.

Für Papierfach 2 Drücken Sie die Taste [Fn], [2], [2], [2], und [OK (OK)].

Für Papierfach 3 Drücken Sie die Taste [Fn], [2], [2], [3], und [OK (OK)].

Für Papierfach 4

Drücken Sie die Taste [Fn], [2], [2], [4], und [OK (OK)].

Für Papierfach 5

Drücken Sie die Taste [Fn], [2], [2], [5], und [OK (OK)].

(4) Wählen Sie [Anpassen des X-Wertes Überdrucken (Overprint X Adjust)], und drücken Sie die Taste [OK (OK)].

| Function | Num   | Tray1               | 1/1   | Page  |
|----------|-------|---------------------|-------|-------|
| 221      |       | 1 X Adjust          |       |       |
| Enter    | 1-3di | 2 Y Adjust          |       |       |
|          |       | 3 Duplex X Adjust   |       |       |
|          |       | 4 Duplex Y Adjust   |       |       |
|          |       | 5 Overprint X Adjus | t     |       |
|          |       | 6 Overprint Y Adjus | t     |       |
|          |       | Use Online button   | to re | eturn |

(5) Drücken Sie die Scroll-Tasten ▲ oder ▼, wählen Sie [+0,75] und drücken Sie die Taste [OK (OK)].

| Function Num                 | Overprint X Adjust                     |
|------------------------------|----------------------------------------|
| 221 <b>.]</b><br>Enter 1-3di | ✓ +0.75 millimeter<br>(-2.00 - + 2.00) |
|                              | Use Online button to return            |

Memo:

Der Anpassungsbereich ist von -2,00 mm bis +2,00 mm in Schritten von 0,25 mm.

- (6) Drücken Sie die Taste [BACK (ZURÜCK)].
- (7) Drücken Sie die Scroll-Tasten ▲ oder ▼, wählen Sie [Anpassen des Y-Wertes Überdrucken (Overprint Y Adjust)], und drücken Sie die Taste [OK (OK)].

| Tray1                                    | 1/1 Page |
|------------------------------------------|----------|
| 1 X Adjust                               |          |
| 2 X Adjust                               |          |
| 3 Duplex X Adjust                        |          |
| 4 Duplex Y Adjust                        |          |
| 5 Overprint X Adjust                     |          |
| 6 Overprint Y Adjust                     |          |
| Use Online button to return to standby s | creen    |

Memo:

Der Anpassungsbereich ist von -2,00 mm bis +2,00 mm in Schritten von 0,25 mm.

(8) Drücken Sie die Scroll-Tasten ▲ oder ▼, wählen Sie [-0,50] und drücken Sie die Taste [OK (OK)].

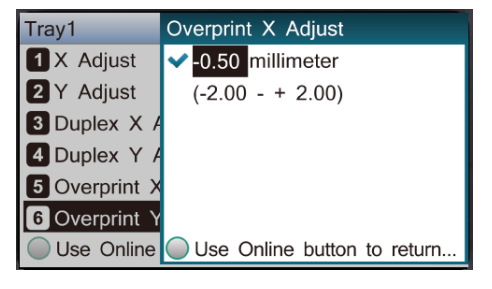

(9) Drücken Sie die Taste [ONLINE (ONLINE)].

#### Bildgröße anpassen

- 9 Prüfen Sie die Schwindung des weißen Bildes des im Schritt 6 (Testdruck3) gedrucktes Farbbildes.
  - (1) Wählen Sie zwei schwarzen Linien so weit wie möglich fern von den Linien entlang der Richtung des Papiers.

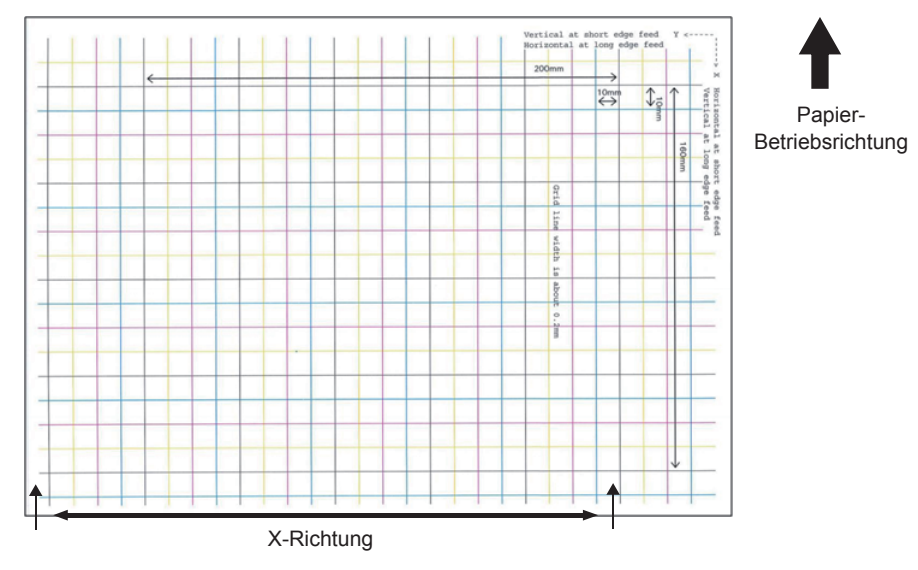

(2) Messen Sie den Abstand zwischen den schwarzen Linien und entsprechenden Abstand zwischen weißen Linien und rechnen Sie die Schwindung in X-Richtung anhand von folgenden Formel. "Abstand zwischen den weißen Linien ÷ Abstand zwischen den schwarzen Linien"

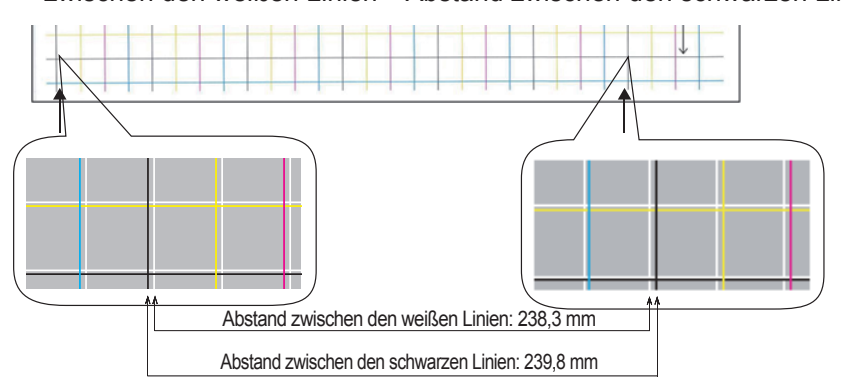

238,3 ÷ 239,8 = 99,37% : Schwindung in Prozent in X-Richtung

(3) Wählen Sie zwei schwarzen Linien so weit wie möglich fern von den Linien quer der Richtung des Papiers.

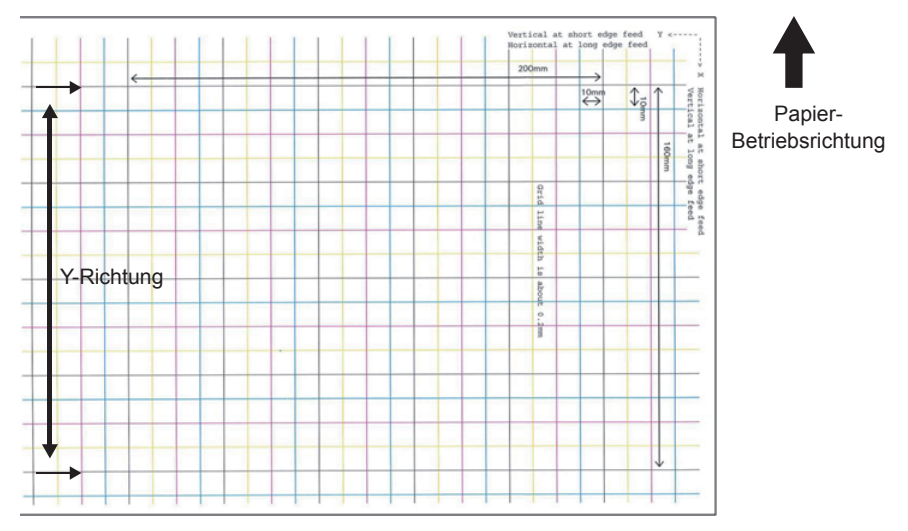

(4) Messen Sie den Abstand zwischen den schwarzen Linien und entsprechenden Abstand zwischen weißen Linien und rechnen Sie die Schwindung in Y-Richtung.

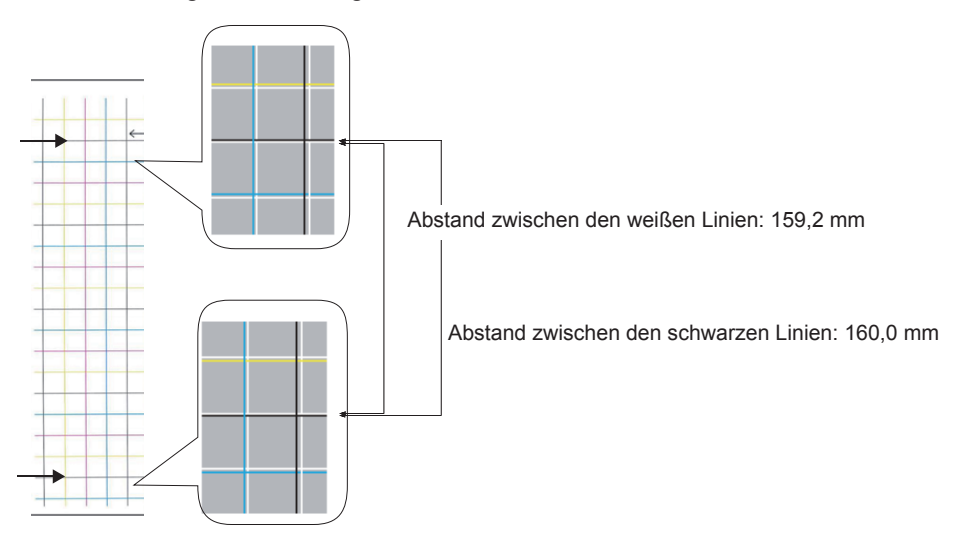

159,2 ÷ 160,0 = 99,50% : Schwindung in Prozent in Y-Richtung

Memo:

Wenn die schwarze Linie schwer lesbar ist, verwenden Sie die weiße Linie, die entspricht der leicht lesbaren Farbe (beide Linien müssen gleiche Farbe haben).

10 Fiery XF Client starten.

- 11 Wählen Sie die Registerkarte [System Manager (System Manager)].
- 12 Wählen Sie [Ausgabegeräte (Output Devices)], die für den mit [Workflows (Workflows)] verbundenen Druck verwendet werden.
- 13 Überprüfen Sie, ob die Einstellung [Druckreihenfolge (Printing order)] in der Registerkarte [Spezial (Special)] auf den Wert [Farbe auf Weiß (Color on White)] eingestellt ist und geben Sie die Schwindung in Prozent für die X-Richtung, berechnet im Schritt 9, für [Horizontal (Horizontal)] und die Schwindung in Prozent für die Y-Richtung für [Vertikal (Vertical)] in [Größenreduzierter Druck (Size reduction printing)] ein.

| Fiery XF<br>e Edit System | Tools Wo | rkspace | Help |    |          |                            |   |          |                     |     |                                                                      | - 0 × |
|---------------------------|----------|---------|------|----|----------|----------------------------|---|----------|---------------------|-----|----------------------------------------------------------------------|-------|
| Job Explorer              | System M | lanager |      |    |          |                            |   |          |                     |     |                                                                      |       |
| 🖬 🖬 🖉                     | 🗎 🗙      | ۲       |      | V  | <u>.</u> |                            |   |          |                     |     |                                                                      |       |
|                           | Users    |         |      | ۶. |          | Workflows                  | • |          | Output Devices      |     | Derice Mada Special                                                  |       |
| a desta                   |          |         | 1    |    |          | 101 Linear Indian          |   |          | line design         |     | Special Printer Settings                                             | -     |
| aumin                     |          |         |      | ~  | ÷        | Critineanzaugn             | - | <u> </u> | cinearization dence | - 1 | Output Tray                                                          |       |
| guest                     |          | •       | J    |    | 1        | Production (Clean Color) 1 | , |          | OKI C941 - White    |     | Face Down                                                            | -     |
|                           |          |         |      |    |          |                            |   |          |                     |     | Printer duplex                                                       |       |
|                           |          |         |      |    |          |                            |   |          |                     |     | Mode                                                                 |       |
|                           |          |         |      |    |          |                            |   |          |                     |     | 011                                                                  | -     |
|                           |          |         |      |    |          |                            |   |          |                     |     | Horizontal adjustment: Vertical adjustment:                          |       |
|                           |          |         |      |    |          |                            |   |          |                     |     | 0 v inch                                                             |       |
|                           |          |         |      |    |          |                            |   |          |                     |     | White ink printing                                                   |       |
|                           |          |         |      |    |          |                            |   |          |                     |     | Print mode:                                                          |       |
|                           |          |         |      |    |          |                            |   |          |                     |     | Spot color manageme                                                  |       |
|                           |          |         |      |    |          |                            |   |          |                     |     | 100%                                                                 | -     |
|                           |          |         |      |    |          |                            |   |          |                     |     | Spread and Choke:                                                    |       |
|                           |          |         |      |    |          |                            |   |          |                     |     | 0 👘 Inch                                                             |       |
|                           |          |         |      |    |          |                            |   |          |                     |     | Print control strip 1 with white<br>Print control strip 2 with white |       |
|                           |          |         |      |    |          |                            |   |          |                     |     | Printing order:                                                      |       |
|                           |          |         |      |    |          |                            |   |          |                     |     | Color on white                                                       |       |
|                           |          |         |      |    |          |                            |   |          |                     |     | Hedia type                                                           |       |
|                           |          |         |      |    |          |                            |   |          |                     |     | Media type:                                                          |       |
|                           |          |         |      |    |          |                            |   |          |                     |     | Printer setting                                                      | -     |
|                           |          |         |      |    |          |                            |   |          |                     |     | Hedia check                                                          |       |
|                           |          |         |      |    |          |                            |   |          |                     |     | Media check (MPT)                                                    |       |
|                           |          |         |      |    |          |                            |   |          |                     |     | V Media check (other tray)                                           |       |
|                           |          |         |      |    |          |                            |   |          |                     |     | Size reduction printing                                              |       |
|                           |          |         |      |    |          |                            |   |          |                     |     | Horizontal: 99.37 😴 % Vertical: 99.50 🛬 %                            |       |
|                           |          |         |      |    |          |                            |   |          |                     |     |                                                                      |       |
|                           |          |         |      |    |          |                            |   |          |                     |     |                                                                      |       |

Memo:

Der Anpassungsbereich ist von 95,00% bis 100,00% in Schritten von 0,01%.

Wenn [Weiß auf Farbe (White on color)] für [Größenreduzierter Druck (Size reduction printing)] ausgewählt ist, wird die innere Form der Duplexdruck geschrumpft.

- 14 Öffnen Sie die Datei, die Sie drucken möchten, und drucken Sie sie, indem Sie [Workflows (Workflows)] in Verbindung mit [Ausgabegeräte (Output Devices)] auswählen und die Schwindung in Prozent angeben.
- 15 Prüfen Sie den Druck und wenn die Fehlausrichtung der Druckposition nicht behoben ist, messen Sie die Druckpositionen von Farb- und Weißdruck auf dem oberen mittleren Teil des Papiers auf der Basis der Druckergebnisse, die im Schritt 14 beschrieben sind, und passen Sie den Druck erneut, wie im Schritt 8.

Memo:

Wenn die Fehlausrichtung auch nach mehreren Versuchen nicht behoben ist, verwenden Sie die Einstellung mit geringstem Versatz.

## Verwendung von Geräte-Linkprofil

Geräte-Linkprofil ist eine fixe Kombination von Drucker und Medientyp.

Geräte-Linkprofil muss mit Basis-Linearisierungsdatei und Druckmedien-Profil mithilfe von Farbwerkzeuge-Profilverbinder kombiniert werden.

Um nicht vorinstalliertes Geräte-Linkprofil zu verwenden, ist "Geräte-Link-Profile, Drucker-Linearisierungsdatei hochladen" (S.32) notwendig.

Bemerkung:

Farbwerkzeuge müssen in der Haupteinheit von Fiery XF Server Option gestartet werden.

Wenn auf die Haupteinheit von Fiery XF Server Option kein Bildschirm, Maus, Tastatur angeschlossen sind, benutzen Sie Remote-Desktop-Verbindung, um mit der Haupteinheit von Fiery XF Server Option zu verbinden. Für Details über Verbindung über Remote-Desktop, sehen Sie <u>S.5</u>.

1 Starten Sie Fiery XF Client und wählen Sie [Color Tools (Color Tools)] im Menü [Extras (Tools)].

| Fiery XF         | and the second second |       |   |                          |
|------------------|-----------------------|-------|---|--------------------------|
| File Edit System | ools Workspace Help   | _     |   |                          |
| Job Explorer     | Color Tools           | F2    |   |                          |
| .ii. <b>—</b> ii | Verifier              | F3    | - |                          |
| X 🖬 🖶            | Color Editor          | F4    | 1 | _                        |
|                  | Dot Creator           | F5    |   |                          |
|                  | Fiery XF Uploader     | F7    | _ |                          |
| L                | Job Explorer          | F6    |   | Workflows                |
|                  |                       |       |   |                          |
| admin            | System Information    | F10   |   | EFI Linearization        |
|                  |                       | <hr/> |   |                          |
| guest            | •                     |       | • | Production (Clean Color) |

2 Auf dem Bildschirm Farbwerkzeuge klicken Sie auf [Profile Connector (Profile Connector)].

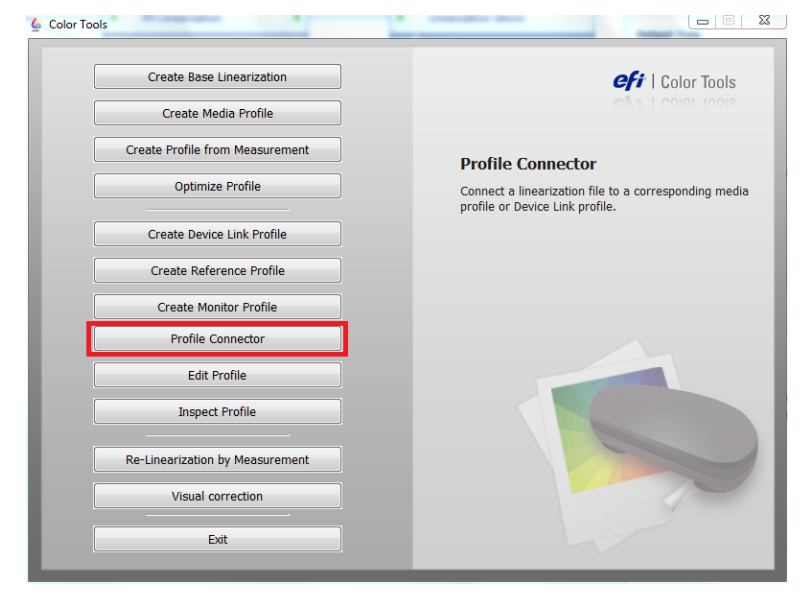

3 Klicken Sie die Taste [Auswählen (Select)] rechts von [Nachlinearisierung (Printer linearization)]-[EFI-Linearisierung (EPL): (EFI linearization (EPL):)], um die EPL-Datei fürs Drucken auszuwählen.

Normalerweise befindet sich die EPL-Datei im Ordner: C:\ProgramDataEFI\EFI XF\Profiles

| Color Tools                                                                                                    |                                                                                                    |                                                                                                    | 1000 C                                          |                                               | -                                 | And International Address                                   |                          | _                |
|----------------------------------------------------------------------------------------------------|----------------------------------------------------------------------------------------------------|----------------------------------------------------------------------------------------------------|-------------------------------------------------|-----------------------------------------------|-----------------------------------|-------------------------------------------------------------|--------------------------|------------------|
| ?                                                                                                    | Printer Inearization                                                                                     |                                                                                                    |                                                 |                                               |                                   |                                                             |                          |                  |
| Connect Profiles                                                                                                    | EFI Inearization (EPL)                                                                                   | ): Select your EPL file                                                                                        |                                                 |                                               |                                   |                                                             |                          | Select           |
|                                                                                                    | Media length correct                                                                                     | ion:                                                                                                    |                                                 |                                               |                                   |                                                             |                          |                  |
|                                                                                                    | Target:                                                                                                  | Actual:                                                                                                    |                                                 |                                               |                                   |                                                             |                          |                  |
|                                                                                                    | 19.685 📩 inc                                                                                             | h 19.685 🚔 inch                                                                                                |                                                 |                                               |                                   |                                                             |                          |                  |
|                                                                                                    | Media name                                                                                               |                                                                                                    |                                                 |                                               |                                   |                                                             |                          |                  |
|                                                                                                    |                                                                                                    |                                                                                                    |                                                 |                                               |                                   |                                                             |                          |                  |
|                                                                                                    | Print unidirection                                                                                       | al de la constante de la constante de la constante de la constante de la constante de la constante de la const |                                                 |                                               |                                   |                                                             |                          |                  |
|                                                                                                    | Total ink limit                                                                                          |                                                                                                    |                                                 |                                               |                                   |                                                             |                          |                  |
|                                                                                                    | 0 🖶                                                                                                    |                                                                                                    |                                                 |                                               |                                   |                                                             |                          |                  |
|                                                                                                    | Printer model:                                                                                           |                                                                                                    |                                                 | Dot Size:                                     |                                   |                                                             |                          |                  |
|                                                                                                    | Resolution:                                                                                              |                                                                                                    |                                                 | Print config                                  | uration set:                      |                                                             |                          |                  |
|                                                                                                    | Color mode:                                                                                              |                                                                                                    |                                                 | Media:                                        |                                   |                                                             |                          |                  |
|                                                                                                    | Ink type:                                                                                                |                                                                                                    |                                                 | Halftone:                                     |                                   |                                                             |                          |                  |
|                                                                                                    | Ink limit:                                                                                               | C: M: Y: K:                                                                                                    | R: G: B:                                        |                                               |                                   |                                                             |                          |                  |
|                                                                                                    | Dot Creator screening                                                                                    | )                                                                                                    |                                                 |                                               |                                   |                                                             |                          |                  |
|                                                                                                    | Screening file:                                                                                          |                                                                                                    |                                                 |                                               |                                   | Select                                                      | Dis                      | sconnect         |
|                                                                                                    | Connect to profiles                                                                                      |                                                                                                    |                                                 |                                               |                                   |                                                             |                          |                  |
|                                                                                                    | Media profile:                                                                                           |                                                                                                    |                                                 | 🔲 Device Li                                   | nk:                               |                                                             |                          |                  |
|                                                                                                    |                                                                                                    |                                                                                                    |                                                 |                                               |                                   |                                                             |                          |                  |
|                                                                                                    | Select media profile                                                                                     | fie                                                                                                    | Select                                          | Select De                                     | vice Link file                    |                                                             | S                        | Select           |
| 1                                                                                                    | Select media profile                                                                                     | fie                                                                                                    | Select                                          | Select De                                     | vice Link file                    | ( ok                                                        | S                        | Gancel           |
| Open                                                                                                    | Select media profile                                                                                     | fie                                                                                                    | Select                                          | Select De                                     | vice Link file                    | ( ox                                                        | S                        | Select<br>Cancel |
| Dpen<br>● ● ● ● ▲ ≪ EFI → EI                                                                                                    | Select meda profile                                                                                      | Re<br>C931 C941 → Excellent White                                                                              | Select                                          | Select De                                     | vice Link file                    | СК<br>• 49 Search 120                                       | 0x600 dpi                | Cancel           |
| Dpen<br>↓ ♥ ↓ ≪ EFI → EI<br>Jrganize → New fold                                                                                                    | Select meda profile<br>I XF > Profiles > OKI ><br>er                                                     | Re<br>C331 C941 → Excellent White                                                                              | Select<br>• CMVK • 1200x60                      | Select De                                     | vice Link file                    | <ul> <li>○K</li> <li>✓ 4y</li> <li>Search 120</li> </ul>    | 0×600 dpi<br>⊎≡ ▼        | Cancel           |
| Dpen<br>↓ ↓ ≪ EFI → EI<br>Irganize ★ New fold<br>↓ Fier ^                                                                                                    | Select meda profile<br>ELXF > Profiles > OKI ><br>er<br>Name                                             | fie<br>C931 C941 → Excellent White                                                                             | Select<br>> CMYK > 1200x60<br>Date m            | Select De                                     | vice Link file                    | <ul> <li>▼ 47</li> <li>Search 120</li> <li>Size</li> </ul>  | S<br>0x600 dpi<br>₩      | Cancel           |
| Dpen<br>→ ● ● ● ≪ EFI → EI<br>hrganize ← New fold<br>↓ Firer ^<br>↓ My Pi                                                                                                    | Select media profile<br>T XF > Profiles > OKI ><br>er<br>Name<br>Coccellent White 128                    | Re<br>C931 C941                                                                                                | Select Select CMYK > 1200x60 Date m 6/20/26     | Select De<br>20 dpi<br>odified<br>113 4:21 AM | kæ Link file<br>Type<br>EPL File  | ▼ <b>4</b> 9 Search 120<br>Size<br>86 KB                    | S<br>Ωx600 dpi<br>∦Ξ ▼   | Cancel           |
| Dpen                                                                                                    | Sectimed profile<br>Sectimed profile<br>RXF > Profiles > O(C ><br>er<br>Name<br>Excellent White 120      | Re<br>C931 C941 		 Excellent White<br>5_CMYK_Plain.epl                                                         | Select<br>> CMVK > 1200x6/<br>Date m<br>6/20/2  | Select De<br>20 dpi<br>odified<br>113 4:21 AM | kce Link file<br>Type<br>EPL File | ▼ 49 Search 120<br>Size<br>86 K8                            | S<br>0x600 dpi<br>₿Ⅲ ▼   | Cancel           |
| Open<br>Paganize * New fold<br>My Pi<br>My Pi<br>My Pi<br>OR<br>OR<br>OR<br>OR                                                                                                    | Sect meda profie<br>Sect meda profie<br>RXF + Profiles + OKI +<br>er<br>Name<br>Excellent White_12x      | fie<br>C031 C041 + Excellent White<br>                                                                         | Select  CMVK + 1200x60  Date m 6/20/20          | Select De<br>20 dpi<br>odified<br>213 4:21 AM | kce Link file<br>Type<br>EPL File | ▼ <b>4</b> 9    Search 120<br>Size<br>86 KB                 | 0x600 dpi<br>∦Ξ ▼        | Cancel           |
| Dpen<br>♥ ■ ≪ EFI → EI<br>brganize ♥ New fold<br>₩ My,Pn<br>Ø Old<br>■ C71<br>■ C41<br>■ C41                                                                                                    | RXF + Profiles + OK + er RXF - Profiles + OK + er RXF - Excellent White 124                              | Te<br>C931 C941 → Excellent White<br>C<br>S_CMYK_Plain.epl                                                     | Select<br>• CMYK • 1200x61<br>Date m<br>6/20/20 | Select De<br>20 dpi<br>odified<br>113 4:21 AM | Vice Link file                    | ▼ 4 ) Search 120<br>Size<br>86 KB                           | 0x600 dpi<br>∦Ξ ▼        | Cancel           |
| Dpen<br>v v v v v v v v v v v v v v v v v v v                                                                                                     | Sect med a profile<br>Sect med a profile<br>IXF > Profiles > O(2) +<br>er<br>Name<br>Excellent White_12a | Re<br>C931 C941 	> Excellent White<br>\$CMYK_Plain.epl                                                         | Select<br>• CMYK • 1200.64<br>Date m<br>6/20/20 | Select De<br>20 dpi<br>odified<br>113 4:21 AM | Yore Link file                    | v 4y Search 220<br>Size<br>86 KB                            | <br>0x600 dpi<br>UΞ ▼    | Cancel           |
| Cpen<br>rganize • New fold<br>My Pi • • • • • • • • • • • • • • • • • •                                                                                                    | Sectimed profile<br>Sectimed profile<br>TXF > Profiles > O(2 )<br>er<br>Name<br>Excellent White_12a      | fie<br>C031 C041 	• Excellent White<br>                                                                        | Select  CMYK > 1200x64  Date m 6/20/24          | Select De<br>20 dpi<br>odified<br>213 4:21 AM | rice Link file                    | v 4 Search 120<br>Size<br>B6 KB                             | <br>0x600 dpi<br>UΞ ▼    | Cancel           |
| Open<br>y w ≪ EFI → EI<br>y my w ≪ EFI → EI<br>My Pi<br>My Pi<br>G<br>G<br>G<br>G<br>G<br>G<br>G<br>G<br>G<br>G<br>G<br>G<br>G                                                                                                    | Sect med a profe                                                                                         | fie<br>C931 C941 → Excellent White<br>\$_CMYK_Plain.epl                                                        | Select<br>• CMVK • 1200.60<br>Date m<br>6/20/20 | Select De<br>20 dpi<br>odified<br>113 4:21 AM | kee Link file<br>Type<br>EPL File | ▼                                                           | S<br>0x600 dpi<br>∐≣ ▼   | Cancel           |
| Dpen<br>P & KEI > EI<br>hyganize * New fold<br>My,P<br>O OF<br>C71<br>C4<br>C72<br>C32<br>D<br>C32<br>D<br>E<br>D                                                                                                    | Sect med profile<br>Sect med profile<br>RXF > Profiles > OKI ><br>er<br>Name<br>Eccellent White_12A      | fle<br>C931 C941 	 Excellent White<br>5_CMYK_Plain.epl                                                         | Select<br>• CMYK • 1200.60<br>Date m<br>6/20/20 | Select De<br>20 dpi<br>odified<br>113 4:21 AM | Kee Link file                     | • • • • • • • • • • • • • • • • • • •                       | 0.600 dpi<br>⊮Ξ ▼        | Cancel           |
| Open<br>Prganize Vew fold<br>Frer A<br>OCI<br>CCI<br>CCI<br>CCI<br>CCI<br>CCI<br>CCI<br>CCI                                                                                                    | Sectimed profile<br>Sectimed profile<br>EXF + Profiles + O(2) +<br>er<br>Name<br>Excellent White_12x     | Re<br>C331 C941 	 Excellent White<br>\$CMYK_Plain.epl                                                          | Select<br>• CMYK • 1200.64<br>Date m<br>6/20/20 | Select De<br>00 dpi<br>odified<br>113 4:21 AM | Kee Link file                     | ▼ 49 Search 120<br>Size<br>86 KB                            | <br>0x600 dpi<br>∦⊞ ▼    | Cancel           |
| Cpen<br>y ≪ EF → El<br>yrganice ▼ New fold<br>W My Pi<br>W My Pi<br>Q CH<br>Q CH<br>Q | Sect meda profie<br>Sect meda profie<br>RXE + Profiles + OKE +<br>er<br>Name<br>Excellent White 12a      | fie<br>C031 C041 > Excellent White<br>                                                                         | Select<br>> CMYK > 1200x60<br>Date m<br>6/20/21 | Select De                                     | kee Link file                     | ▼ 4y Search 120<br>Size<br>86 KB                            |                          | Cancel           |
| Open<br>→                                                                                                    | Sect med a profile<br>Sect med a profile<br>TXF + Profiles + O(2 +<br>er<br>Name<br>Excellent White 12#  | Te<br>C931 C941 → Excellent White<br>\$_CMYK_Plain.epl                                                         | Select<br>> CMYK > 1200x60<br>Date m<br>6/20/20 | Select De                                     | Kee Link file                     | ▼         √         Search 120           Size         85 K3 | S<br>0x6000 dpi<br>BΞΞ ▼ | Cancel           |
| Open<br>▼                                                                                                    | Sect med a profile<br>Sect med a profile<br>TXF > Profiles > OK ><br>er<br>Name<br>Eccellent White 124   | Te<br>C931 C941 → Excellent White<br>                                                                          | Select<br>• CMYK • 1200.60<br>Date m<br>6/20/20 | Select De                                     | ide Link file                     | v 4y Search 220<br>Size<br>86 KB                            |                          | Cancel           |
| Dpen<br>v v v v v v v v v v v v v v v v v v v                                                                                                     | RXF + Profiles + OKI +<br>er<br>Name<br>Excellent White_12a                                              | Te<br>C931 C941 	 Excellent White<br>5.CMYK,Plain.epl                                                          | Select<br>• CMYK • 1200.60<br>Date m<br>6/20/20 | Select De                                     | tice Link file                    | V 49 Search 120<br>Size<br>86 KB                            | S<br>0.000 Jpi<br>IE •   | Cancel           |

4 Ändern Sie [Name des Druckmediums (Media name)].

| unnert Profilee | Printer linearization                                   |                                 |                                 |
|-----------------|---------------------------------------------------------|---------------------------------|---------------------------------|
| Anteen tomes    | EFI linearization (EPL): C: ¥¥Excellent White¥CMYK¥1200 | x600 dpl¥Excellent White_12x6_0 | CMYK_Plain.epl Select           |
|                 | Media length correction:                                |                                 |                                 |
|                 | Target: Actual:                                         |                                 |                                 |
|                 | 19.685 inch 19.685 inch                                 |                                 |                                 |
|                 | Media name                                              |                                 |                                 |
|                 | MyMedia_12x6_CMYK_Plain                                 |                                 |                                 |
|                 | Print unidirectional                                    |                                 |                                 |
|                 | Total ink limit                                         |                                 |                                 |
|                 | 300                                                     |                                 |                                 |
|                 |                                                         |                                 |                                 |
|                 | Printer model: OKI C941 - White                         | Dot Size:                       | not supported                   |
|                 | Resolution: 1200 X 600                                  | Print configuration set:        | Printer setting                 |
|                 | Color mode: CMYK                                        | Media:                          | Excellent White_12x6_CMYK_Plain |
|                 | Ink type: Toner                                         | Halftone:                       | Screening                       |
|                 | Ink limit: C: 81 M: 85 Y: 91 K: 100                     |                                 |                                 |
|                 | Dot Creator screening                                   |                                 |                                 |
|                 | Screening file: 1200x600_218lpi_A_D5_ellipse.spt        |                                 | Select Disconne                 |
|                 | Connect to profiles                                     |                                 |                                 |
|                 | V Media profile:                                        | Device Link:                    |                                 |
|                 | C: ¥¥Excellent White_12x6_CMYK_Plain.icc Select         | Select Device Link file         | Select                          |
|                 |                                                         |                                 |                                 |
|                 |                                                         |                                 |                                 |
|                 |                                                         |                                 |                                 |
|                 |                                                         |                                 |                                 |

5 Überprüfen Sie, ob das Kästchen [Mit Profilen verbinden (Connect to profiles)]-[Medienprofil (Media profile)] angewählt ist und klicken Sie auf die Taste [Auswählen (Select)].

| Color Tools      |                                                                                                    |                                                                             |                     |                                                           | 1. Berlinstein                                                                   |            |
|------------------|----------------------------------------------------------------------------------------------------|-----------------------------------------------------------------------------|---------------------|-----------------------------------------------------------|----------------------------------------------------------------------------------|------------|
| File ?           |                                                                                                    |                                                                             |                     |                                                           |                                                                                  |            |
| Connect Profiles | Printer linearization                                                                                                    | C- V VEvralant WhiteVC                                                      | MVK¥1200×600 dožNEv | collect White 12v6 Ch                                     | W. Rein and                                                                      | Calact     |
|                  | Media length correction<br>Target:<br>19.685 + ndt<br>Media name<br>MyMedia_12x6_CMY<br>Print undirectiona<br>Total ink limit | n:<br>Actual:<br>19.665 (2) nch                                             |                     | LOOK WILE_1200_0                                          | in, raineµ                                                                       | 30011      |
|                  | Printer model:<br>Resolution:<br>Color mode:<br>Ink type:<br>Ink lmit:                                                        | OKI C941 - White<br>1200 X 600<br>CMMK<br>Toner<br>C: 81 M: 85 Y: 91 K: 100 | D<br>P<br>M<br>H    | ot Size:<br>rint configuration set:<br>ledia:<br>alftone: | not supported<br>Printer setting<br>Excellent White_12x6_CMYK_Plain<br>Screening |            |
|                  | Dot Creator screening<br>Screening file: 1200<br>Connect to profiles                                                          | x600_218 pi_A_D5_ellipse.spt                                                |                     |                                                           | Select                                                                           | Disconnect |
|                  | Media profile: C: ¥¥Excellent Whi                                                                                             | te_12x6_CMYK_Plain.icc                                                      | Select              | Device Link:<br>Select Device Link file                   |                                                                                  | Select     |
| <b>②</b>         |                                                                                                    |                                                                             |                     |                                                           | ок                                                                               | Cancel     |

Dieser Schritt ist für das Drucken mit Sonderfarbe notwendig.

6 Wählen Sie das Medienprofil auf dem Bildschirm [Druckmedienprofil laden (Load Device Link profile)]. Normalerweise finden Sie das Druckmedienprofil in folgendem Ordner:

C:\ProgramDataEFI\EFI XF\Profiles

| 6 Load Device Link profile                                                                   | And Statester                                                                 |                    |             |                              | ×      |
|----------------------------------------------------------------------------------------------|-------------------------------------------------------------------------------|--------------------|-------------|------------------------------|--------|
| Computer                                                                                     | Local Disk (C:)      ProgramData      EFI      EFI XF      Profiles      My P | rofiles            | • •         | Search My Profiles           | Q      |
| Organize 🔻 New folder                                                                        |                                                                               |                    |             | )II •                        |        |
| Local Disk (C:)                                                                              | Name                                                                          | Date modified      | Туре        | Size                         |        |
| Intel                                                                                        | A MydeviceLinkProfile                                                         | 12/27/2013 8:53 AM | ICC Profile | 658 KB                       |        |
| Pertugs Program File Program Ota Program Ota Content File File File File File File File File |                                                                               |                    |             |                              |        |
| File nan                                                                                     | me: MydeviceLinkProfile                                                       |                    | •           | Link profile file(*.icc;*.ic | :m) 🔻  |
|                                                                                              |                                                                               |                    |             | Open 😽                       | Cancel |

7 Wählen Sie das Kästchen [Mit Profilen verbinden (Connect to profiles)]-[Device Link (Device Link)] an.

| ?                |                                |                                |                                 |                                 |          |
|------------------|--------------------------------|--------------------------------|---------------------------------|---------------------------------|----------|
| vooert Drofiler  | Printer linearization          |                                |                                 |                                 |          |
| A HIELA PTOTINES | EFI Inearization (EPL):        | C: ¥¥Excellent White¥CMYK¥1200 | x600 dpl4Excellent White_12x6_C | MYK_Plain.epl                   | Select   |
|                  | Media length correction:       |                                |                                 |                                 |          |
|                  | Target: Actual:                |                                |                                 |                                 |          |
|                  | 19.685 nch 19.6                | 85 🌩 inch                      |                                 |                                 |          |
|                  | Media name                     |                                |                                 |                                 |          |
|                  | MyMedia_12x6_CMYK_Plain        |                                |                                 |                                 |          |
|                  | Print unidirectional           |                                |                                 |                                 |          |
|                  | Total ink limit                |                                |                                 |                                 |          |
|                  | 300 ≑                          |                                |                                 |                                 |          |
|                  |                                |                                |                                 |                                 |          |
|                  | Printer model: OKI C941        | - White                        | Dot Size:                       | not supported                   |          |
|                  | Resolution: 1200 X 60          | 0                              | Print configuration set:        | Printer setting                 |          |
|                  | Color mode: CMYK               |                                | Media:                          | Excellent White_12x6_CMYK_Plain |          |
|                  | Ink type: Toner                |                                | Halftone:                       | Screening                       |          |
|                  | Ink limit: C: 81 M             | :85 Y:91 K:100                 |                                 |                                 |          |
|                  | Dot Creator screening          |                                |                                 |                                 |          |
|                  | Screening file: 1200x600_218ip | _A_D5_ellpse.spt               |                                 | Select                          | Disconne |
|                  | Connect to profiles            |                                |                                 |                                 |          |
|                  | V Media profile:               |                                | Device Link:                    |                                 |          |
|                  | C: ¥¥Excellent White_12x6_Ch   | WK_Plain.icc Select            | Select Device Link file         |                                 | Select   |
|                  |                                |                                |                                 |                                 |          |
|                  |                                |                                |                                 |                                 |          |
| _                |                                |                                |                                 | ~                               | Course   |
|                  |                                |                                |                                 | UK J                            | Carte    |

8 Klicken Sie die Taste [Auswählen (Select)] in [Device Link-Datei auswählen (Select Device Link file)], wählen Sie das gewünschte Geräte-Linkprofil und klicken Sie die Taste [Öffnen (Open)].

| - 7                                                                                                    |                                                                                                    |                                                                   |                                     |                                                                                                    |
|----------------------------------------------------------------------------------------------------|----------------------------------------------------------------------------------------------------|-------------------------------------------------------------------|-------------------------------------|----------------------------------------------------------------------------------------------------|
|                                                                                                    |                                                                                                    |                                                                   |                                     |                                                                                                    |
| Connect Profiles                                                                                                    | Printer linearization                                                                                                    |                                                                   |                                     |                                                                                                    |
|                                                                                                    | EFI linearization (EPL): C: ¥¥Excellent Wh                                                                                                    | ite¥CMYK¥1200x600 dpi¥Excellent White                             | :_12x6_CMYK_Plain.epl               | Select                                                                                                    |
|                                                                                                    | Media length correction:                                                                                                    |                                                                   |                                     |                                                                                                    |
|                                                                                                    | Target: Actual:                                                                                                    |                                                                   |                                     |                                                                                                    |
|                                                                                                    | 19.685 inch 19.685 inch                                                                                                    |                                                                   |                                     |                                                                                                    |
|                                                                                                    | Media name                                                                                                    |                                                                   |                                     |                                                                                                    |
|                                                                                                    | MyMedia_12x6_CMYK_Plain                                                                                                    |                                                                   |                                     |                                                                                                    |
|                                                                                                    | Print unidirectional                                                                                                    |                                                                   |                                     |                                                                                                    |
|                                                                                                    | Total ink limit                                                                                                    |                                                                   |                                     |                                                                                                    |
|                                                                                                    | 300 🚔                                                                                                    |                                                                   |                                     |                                                                                                    |
|                                                                                                    |                                                                                                    |                                                                   |                                     |                                                                                                    |
|                                                                                                    | Printer model: OKI C941 - White                                                                                                    | Dot Size:                                                         | not supported                       |                                                                                                    |
|                                                                                                    | Resolution: 1200 X 600                                                                                                    | Print configura                                                   | ation set: Printer setting          |                                                                                                    |
|                                                                                                    | Color mode: CMVK                                                                                                    | Media:                                                            | Excellent Whit                      | e 12x6 CMYK Plain                                                                                                    |
|                                                                                                    | Ink type: Toner                                                                                                    | Halftone:                                                         | Screening                           |                                                                                                    |
|                                                                                                    | Tok lawit- C: 81 M: 85 Y: 91 K: 100                                                                                                    |                                                                   |                                     |                                                                                                    |
|                                                                                                    | JKmt. Goz mos mos                                                                                                    |                                                                   |                                     |                                                                                                    |
|                                                                                                    | Dot Creator screening                                                                                                    |                                                                   |                                     |                                                                                                    |
|                                                                                                    | Screening file: 1200x600_218bi_A_D5_elipse.spt                                                                                                    |                                                                   |                                     | Select Disconnect                                                                                                    |
|                                                                                                    | Connect to profiles                                                                                                    |                                                                   |                                     |                                                                                                    |
|                                                                                                    | ☑ Media profile:                                                                                                    | Device Links                                                      |                                     |                                                                                                    |
|                                                                                                    | - V. Moundane White 12v6 CMVK Distance                                                                                                    | Calant Select Device                                              | ·· 1. 41-                           | Colort                                                                                                    |
|                                                                                                    |                                                                                                    |                                                                   |                                     |                                                                                                    |
|                                                                                                    |                                                                                                    |                                                                   |                                     | OK Cancel                                                                                                    |
| )<br>)pen                                                                                                    |                                                                                                    |                                                                   |                                     | OK Cancel                                                                                                    |
| lpen<br>∭ ♥ 🚺 « EFI ▶ EFI)                                                                                                    | 7 Profiles > O(1 > C931 C941 > Excellent White >                                                                                                    | СМҮК → 1200.600 dpi                                               | • • • • •                           | OK Cancel                                                                                                    |
| )pen<br>↓ ↓ ≪ EFI → EFI )<br>roanize ★ New folder                                                                                                    | F → Prefiles → OII → C331 C341 → Excellent White →                                                                                                    | CMYK → 1200-600 dpi                                               | • 49                                | OK Cancel                                                                                                    |
| Dpen<br>↓ ♥ ↓ « EFI > EFI)<br>Irganize ▼ New folder<br>↓ Fier ^                                                                                                    | F + Profile + O(1 + C311C911 + Excellent White +                                                                                                    | • CMYK + 1200-600 dpi<br>Date modified 7                          | <b>▼ €</b> 9                        | OK Cancel<br>Search 1200x600 dpi<br>IEI ▼ □ 0                                                                                                    |
| Dpen<br>↓ ↓ ↓ ≪ EFI → EFI →<br>trganize → New folder<br>↓ ↓ Fier ^<br>↓ ↓ ↓ Pi                                                                                                    | Profiles > O(1 > C311 C341 > Excellent White > Name                                                                                                    | CMYK → 1200x600 dpi<br>Date modified 7                            | v €y                                | OK Cancel                                                                                                    |
| Dpen<br>↓ ♥ ↓ ≪ EFI → EFI →<br>trganize ▼ New folder<br>↓ Fier ^<br>↓ My Pi<br>↓ OKI                                                                                                    | Profiles 		 O(2 		 C911 C911 		 Excellent White 		 Name     Excellent White 12d, CMYX, Plain.epl                                                                                                    | - CMYK + 1200x600 dpi<br>Date modified 1<br>6/20/2018-211-4.21    | v fg<br>ype S<br>PLFile             | OK Cancel<br>Search 12004600 dpi<br>EE + 10 160<br>Search 12004600 dpi<br>EE + 10 160                                                                                                    |
| Dpen<br>Tiganize * EFI > EFI X<br>Higanize * New folder<br>First ^<br>My Pr<br>Otal<br>C71                                                                                                    | F > Profile: → OII → C331 C941 → Excellent White → Name     Forcellent White,12d,CMYY,Plain.epl                                                                                                    | • CMYK + 1200-600 dpi<br>Date modified 7<br>6/20/2013 4:21 AM E   | ▼ <b>4</b> 9<br>Ype S<br>PLFile     | OK Cancel<br>Search 12004600 dpi<br>EE + 1                                                                                                    |
| Dpen<br>Vrganize ▼ New folder<br>New folder<br>New folder<br>New folder<br>C1<br>C1<br>C34                                                                                                    | Profiles + OK + C931 C942 + Excellent White + Name     Excellent White 1246_CMYK_Plain.epl                                                                                                    | CMYX + 1200.660 deji<br>Date modified 7<br>6/20/2013 4:21 AM E    | ▼ <b>f f</b> ile                    | OK Cancel<br>Stearch 1200-600 dpi<br>EE V 1                                                                                                    |
| Dpen<br>v V KFI > FFI ><br>v V V KFI > FFI ><br>v V V V V V V V V V V V V V V V V V V V                                                                                                    | F → Profiles → OII → C331 C341 → Excellent White → Name      Excellent White_126_CMYK_Plain.epl                                                                                                    | • CMYK • 1209.600 dpl<br>Date modified 7<br>6./201/2013 4:21 AM E | v dy<br>ype S<br>PLFile             | OK         Cancel           Stearch 1200x600 dpi         Image: Cancel           Image: Cancel         Image: Cancel           Image: Cancel         Image: Cancel           Image: Ca |
| Dpen<br>Inganize * New Folder<br>May Pe<br>Good College<br>Good College<br>College<br>C                                                                                                    | F Profile: + OK + C91 C94 + Escellent White + Name C Escellent White j2d; CMYY; Plain.epl                                                                                                    | CMYX > 1200-600 dpi<br>Date modified 7<br>6/20/2013 4:21 AM E     | ▼ <b>4</b> ≱<br>ype S<br>PL File    | OK Cancel<br>Search 1200-600 dpi<br>E + 13<br>Se 18                                                                                                    |
| Dpen<br>V V V V V V V V V V V V V V V V V V V                                                                                                     | G → Profiles → OKI → C931 C941 → Excellent White → Name                                                                                                    | • CMYK • 1200.400 dpi<br>Date modified 7<br>6.720/2013 4:21 AM E  | v   49<br>ype S<br>PL File          | CK Cancel<br>Search 12004600 dpi<br>EE V 1<br>Ice<br>B5 XB                                                                                                    |
| Open<br>v J + EFI > EFI ><br>Joganize * New Folder<br>M Finy P<br>M May P<br>Cr1<br>Cr2<br>Cr2<br>Cr3<br>Cr3<br>Cr3<br>Cr3<br>Cr3<br>Cr3<br>Cr3<br>Cr3                                                                                                    | E Profiles + OKI + C311 C341 + Excellent Whate + Name  E Ecellent Whate 126_CMYK_Plain.epl                                                                                                    | - CMYK + 1200-600 dpi<br>Date modified 7<br>6/20/2013 4:21 AM E   | v fg<br>ype S<br>PL File            | OK Cancel<br>Search 1200-600 dpi<br>EE = 1 1                                                                                                    |
| Open<br>♥ ● ♥ ♥ ♥ ♥ ♥ ♥<br>Organize ♥ New folder<br>New folder<br>New folder<br>New folder<br>0 C71<br>0 C4<br>0 C4<br>0 C4<br>0 C3<br>0 C9<br>0 C9<br>0 | (F + Profiles + OKI + C931 C941 + Excellent White +<br>Name<br>Excellent White J2de,CMYK, Plain.epl                                                                                                    | CMMX + 12004600 deji<br>Date modified 1<br>6/20/2013 4:21 AM E    | ▼   45  <br>ype 5<br>PL File        | OK Cannol<br>Stanch 1200400 api<br>EE C<br>86 XB                                                                                                    |
| Open<br>v v v v v v v v v v v v v v v v v v v                                                                                                     | IF + Profiles + OII + C311 C41 + Excellent White + Name  Eccellent White 126_CMYK_Plain.epl                                                                                                    | • CMYK + 1280-600 dpi<br>Date modified 1<br>6/20/2013 4:21 AM E   | ▼ <del>49</del><br>ype S<br>PL File | OK         Cancel           Search 12004600 dpi                                                                                                    |
| Cpen<br>♥ ( ( ( ( ( ( ( ( ( ( ( ( ( ( ( ( ( ( (                                                                                                    | IF       Prefiles       ORI       C931 C941       Excellent White         Name                                                                                                    | • CMYX • 1200.600 dej<br>Date modified 7<br>6/20/2013 4.21 AM E   | ▼   49<br>Spe S<br>DL File          | ot Concel<br>Scarch 1200.600 dpi<br>Scarch 1200.600 dpi<br>Scarch 1200.600 dpi<br>Scarch 1200.600 dpi<br>Scarch 1200.600 dpi<br>Scarch 1200.600 dpi                                                                                                    |
| Open<br>▼                                                                                                    | F + Profiles + OII + C311 (241 + Excellent White + Name     Eccellent White_126_CMYK_Plain.epl                                                                                                    | CMYK + 1208-600 dpi     Date modified 1     6/20/2013 4:21 AM E   | ▼   49<br>Yype S<br>PL File         | OK Cancel<br>Search 1200400 dpi<br>BE ▼ 10 4<br>BE XB                                                                                                    |
| Open<br>▼                                                                                                    | IF > Profiles > OX > C91 C91 > Excellent White > Name  Excellent White 1246_CMYX_Plain.epl                                                                                                    | CMYX 1 220,650 dej<br>Date modified 1<br>6/20/2013 4.21 AM E      | ♥   49<br>Yye S<br>PL File          | ot Concel                                                                                                    |
| Dpen<br>Vigenize V New folder<br>hypenize Gide<br>Firer *<br>New folder<br>Cr1<br>Cr2<br>Cr2<br>Cr3<br>Cr3<br>Cr3<br>Cr4<br>Cr4<br>Cr4<br>Cr4<br>Cr4<br>Cr4<br>Cr4<br>Cr4                                                                                                    | (F +) Profiles + O(I +) C31 C341 +) Excellent White + Name                                                                                                    | • CMYK • 1200.400 dpi<br>Date modified 7<br>6.720/2013 4:21 AM E  | • 49<br>Sype 5<br>Plu File          | 0x         Cancel           Search 1200.600 dpi         Image: Cancel           Image: Cancel         Image: Cancel           Image: Cancel         Image: Cancel           Image: Can |
| Open<br>V 4 KF > KF) > CF)<br>Viganize * New folder<br>Firer *<br>KF ref *<br>KF ref *                                                                                                    | Profiles + OKI + C31 C34 + Excellent White + Name     Control Control Con | CMYK + 1280-600 dpi<br>Date modified 1<br>6/20/2013 4:21 AM E     | ▼ 49<br>Yype S<br>PH Fite           | OK         Cancel           Stearch 1200400 dpl         Image: Cancel           Image: Cancel         Image: Cancel           Image: Cancel         Image: Cancel           Image: Ca  |
| Open           ♥         ♥         ♥         ₽         ₽           Organize         New folder         ₩         ₩         ₩         ₩         ₩         ₩         ₩         ₩         ₩         ₩         ₩         ₩         ₩         ₩         ₩         ₩         ₩         ₩         ₩         ₩         ₩         ₩         ₩         ₩         ₩         ₩         ₩         ₩         ₩         ₩         ₩         ₩         ₩         ₩         ₩         ₩         ₩         ₩         ₩         ₩         ₩         ₩         ₩         ₩         ₩         ₩         ₩         ₩         ₩         ₩         ₩         ₩         ₩         ₩         ₩         ₩         ₩         ₩         ₩         ₩         ₩         ₩         ₩         ₩         ₩         ₩         ₩         ₩         ₩         ₩         ₩         ₩         ₩         ₩         ₩         ₩         ₩         ₩         ₩         ₩         ₩         ₩         ₩         ₩         ₩         ₩         ₩         ₩         ₩         ₩         ₩         ₩         ₩         ₩         ₩         ₩                                                                                                    | Forfiles + OR + C931 C941 + Excellent White  Name  Excellent White_12ds_CMYX_Plain.epl  Excellent White_12ds_CMYX_Plain.epl                                                                                                    | CM/YK 1200.400 dej<br>Date modified 7<br>6/20/2013 4.21 AM E      | → 49<br>Spe S<br>DL File            | OK Cancel                                                                                                    |

9 Klicken Sie auf die [OK (OK)]-Taste.

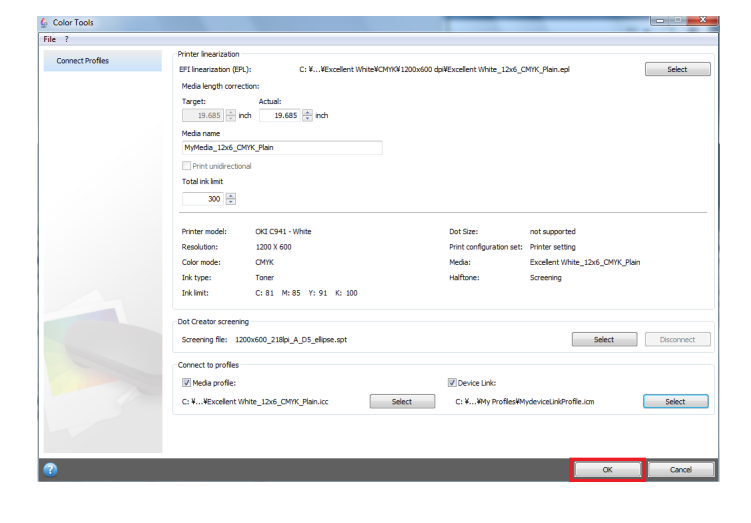

10 Ändern Sie den Dateinamen auf dem Bildschirm [Speichern unter (Save as)] und klicken Sie auf die Taste [Speichern (Save)].

Bemerkung:

Zum Speichern benutzen Sie einen anderen Dateinamen. Ändern Sie den Namen und speichern Sie.

Wenn der Dateiname nicht geändert war, wird es noch einige Zeit dauern, bis die Datei erkannt wird.

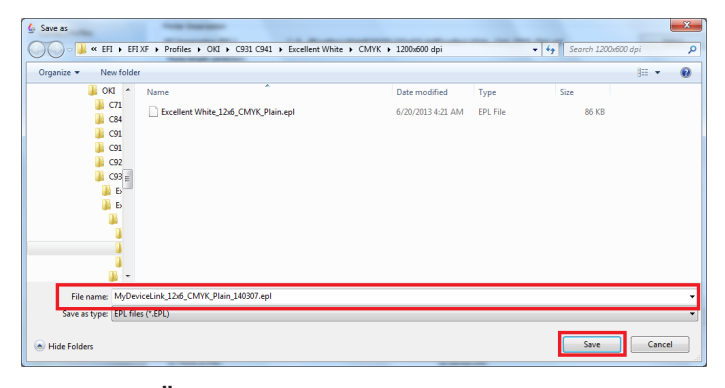

11 Wenn eine Überprüfungsmeldung angezeigt wird, klicken Sie auf [OK (OK)].

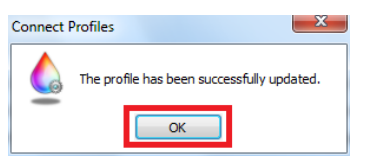

12 Auf dem Bildschirm [Beenden (Exit)] klicken Sie auf [Color Tools (Color Tools)] und schließen Sie Farbwerkzeuge.

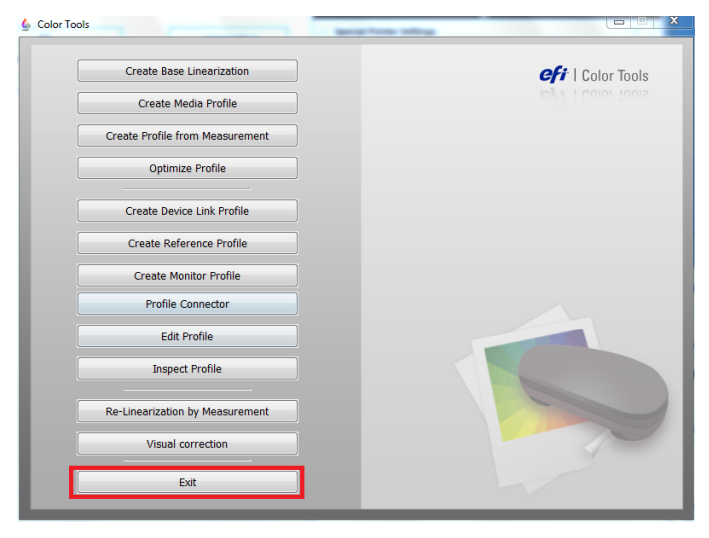

13 Wählen Sie die Ausgabegeräte, die Sie in Fiery XF Client System-Manager verwenden, und klicken Sie die Registerkarte [Druckmedium (Media)].

| Eile Edit System Iool | ls Workspace | Help |   |                                                        |                                                     |                                                                                                    |                                                                                                    |                                         | ( <u> </u>                     |  |
|-----------------------|--------------|------|---|--------------------------------------------------------|-----------------------------------------------------|----------------------------------------------------------------------------------------------------|----------------------------------------------------------------------------------------------------|-----------------------------------------|--------------------------------|--|
| Job Explorer Sy       | stem Manager |      |   |                                                        |                                                     |                                                                                                    |                                                                                                    |                                         |                                |  |
| # # # =               | 🗙 🖸          | 2    | 2 |                                                        |                                                     |                                                                                                    |                                                                                                    |                                         |                                |  |
| ST III CONTRACTOR     |              |      |   | Workflows EFI Linearization Production (Clean Color) 1 | Output Devices  Unsertation droke  Ott CN41 - White | E Print<br>Marka<br>Marka<br>Calibre<br>Calibre<br>Calibre<br>Calibre<br>Resolution<br>Calibre<br>Resolution<br>Calibre<br>Resolution<br>Calibre<br>Resolution<br>Calibre<br>Heat<br>Screen<br>Visitation<br>Notes<br>Visitation<br>Visitation<br>Visitati | torics<br>atton:<br>mode:<br>mode: | And And And And And And And And And And | Catalog<br>New<br>in.icc<br>pt |  |
|                       |              |      |   |                                                        |                                                     |                                                                                                    |                                                                                                    |                                         |                                |  |

14 Wählen Sie die Datei, die Sie im Schritt 4 umbenannt haben, aus der Liste [Name des Druckmediums (Media name)] und aus der Liste [Kalibrierungssatz (Calibration set)] wählen Sie die EPL-Datei, die im Schritt 10 gespeichert wurde.

Wenn Sie die im Schritt 10 gespeicherte EPL-Datei nicht finden können, können Sie sie suchen, indem Sie ein anderes Medium in [Name des Druckmediums (Media Name)] auswählen, dann wählen Sie erneut den Namen aus Schritt 4 und öffnen [Kalibrierungssatz (Calibration set)].

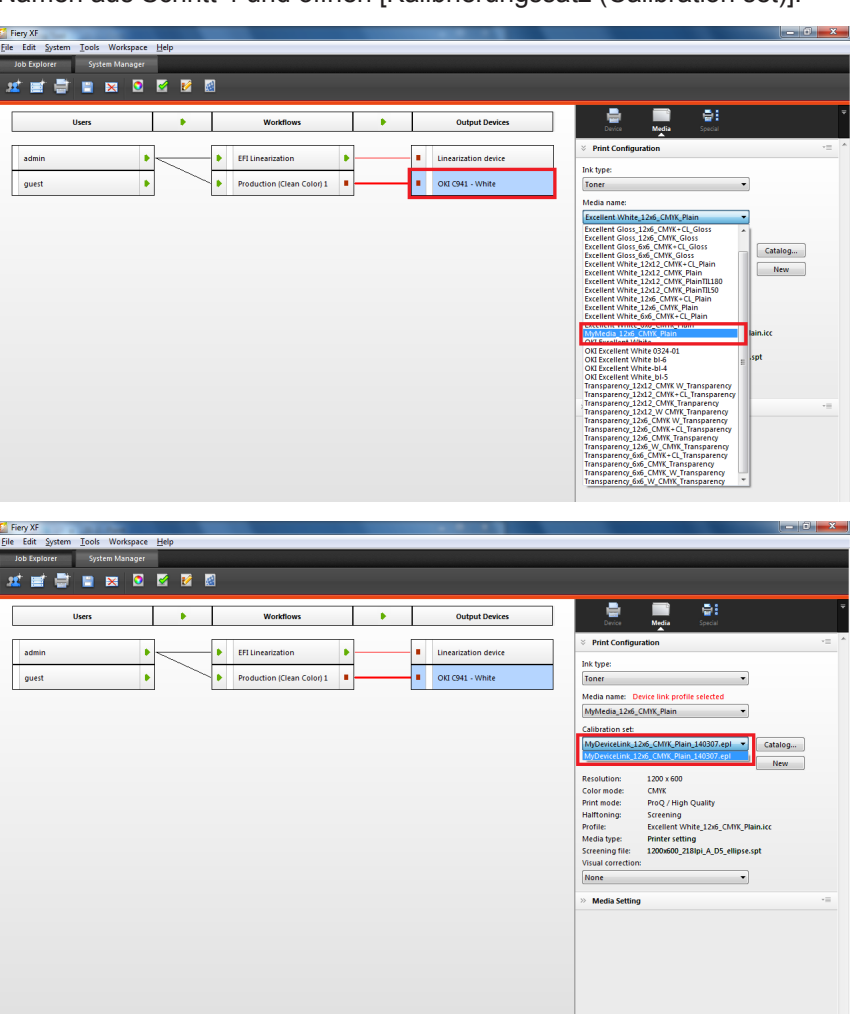

15 Wählen Sie [Datei (File)]-[Speichern (Save)] und speichern Sie die Einstellung.

| Fiery XF                 |              |     |   |                            |   |   |   |                      |                  |                                     | ×      |
|--------------------------|--------------|-----|---|----------------------------|---|---|---|----------------------|------------------|-------------------------------------|--------|
| Eile Edit System Tools   | Workspace He | p   |   |                            |   |   |   |                      |                  |                                     |        |
| New                      | •            |     |   |                            |   |   |   |                      |                  |                                     |        |
| Import Environment       |              |     | - |                            |   |   |   |                      |                  |                                     |        |
| Save                     | CTRL-S       | M 8 | 2 |                            |   |   |   |                      |                  |                                     |        |
| Save as Template         | CTRLT        |     |   |                            | - |   |   | 1                    |                  | - A:                                |        |
| Save as Environment      | CTRL-SHIFT-S | •   |   | Workflows                  |   | • |   | Output Devices       | Device           | Media Special                       |        |
| Backup                   |              |     |   |                            |   |   |   |                      | × Print Config   | uration                             | - =    |
| Restore                  |              |     | • | EFI Linearization          | • |   | • | Linearization device | Ink type:        |                                     |        |
| Login<br>Logoff and Exit |              |     |   | Production (Clean Color) 1 | • |   | • | OKI C941 - White     | Toner            | •                                   |        |
| Exit                     |              |     |   |                            | _ |   |   |                      | Media name: [    | Device link profile selected        |        |
|                          |              | -   |   |                            |   |   |   |                      | MyMedia_12x6     | _CMYK_Plain 👻                       |        |
|                          |              |     |   |                            |   |   |   |                      | Calibration set: |                                     |        |
|                          |              |     |   |                            |   |   |   |                      | MyDeviceLink_    | L2x6_CMVK_Plain_140307.epl 💌 🛛 Ca   | italog |
|                          |              |     |   |                            |   |   |   |                      |                  |                                     | New    |
|                          |              |     |   |                            |   |   |   |                      | Resolution:      | 1200 x 600                          |        |
|                          |              |     |   |                            |   |   |   |                      | Color mode:      | CMIK                                |        |
|                          |              |     |   |                            |   |   |   |                      | Print mode:      | ProQ / High Quality                 |        |
|                          |              |     |   |                            |   |   |   |                      | Hairtoning:      | Screening                           |        |
|                          |              |     |   |                            |   |   |   |                      | Media huner      | Excellent white_1205_CMIK_Plain.icc |        |
|                          |              |     |   |                            |   |   |   |                      | Screening file   | 1200v500 218lpi A D5 ellipse sot    |        |
|                          |              |     |   |                            |   |   |   |                      | Visual correctio | n:                                  |        |
|                          |              |     |   |                            |   |   |   |                      | None             | •                                   |        |
|                          |              |     |   |                            |   |   |   |                      |                  |                                     |        |
|                          |              |     |   |                            |   |   |   |                      | » Media Settin   | 9                                   | -=     |
|                          |              |     |   |                            |   |   |   |                      |                  |                                     |        |
|                          |              |     |   |                            |   |   |   |                      |                  |                                     |        |
|                          |              |     |   |                            |   |   |   |                      |                  |                                     |        |
|                          |              |     |   |                            |   |   |   |                      |                  |                                     |        |

Bemerkung:

Wenn die Kommunikation zwischen Workflows und Ausgabegeräte angehalten wird, ändern Sie auf Übertragbar.

|   |   | Workflows                  |   | • |   | Output Devices       |
|---|---|----------------------------|---|---|---|----------------------|
| - | • | EFI Linearization          | • |   |   | Linearization device |
|   | • | Production (Clean Color) 1 | • |   | • | OKI C941 - White     |

#### 16 Wählen Sie Workflows in Verbindung mit Ausgabegeräte mit den oben genannten Einstellungen von Fiery XF Client oder Unidriver und drucken Sie.

Für das oben genannte Beispiel ist der Name von Workflow [Production (Clean Color) 1].

#### Geräte-Link-Profile, Drucker-Linearisierungsdatei hochladen

Um nicht vorinstallierte Medienprofile oder Geräte-Link-Profile zu verwenden, muss die Datei auf den Server-PC hochgeladen werden.

Kopieren (hochladen) Sie das Geräte-Link-Profil und Drucker-Linearisierungsdatei (EPL) vom Client-PC auf Fiery XF Server Option.

1 Starten Sie Fiery XF Client und wählen Sie [Fiery XF Uploader (Fiery XF Uploader)] im Menü [Extras (Tools)].

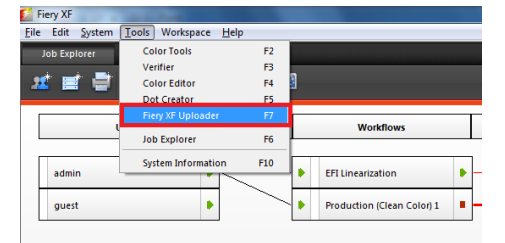

2 Auf dem Bildschirm [Fiery XF Uploader (Fiery XF Uploader)] wählen Sie die Registerkarte [Medienprofil (Media Profiles)].

| Fiery XF Uploader                                                         | ×                                                                             |
|---------------------------------------------------------------------------|-------------------------------------------------------------------------------|
| Standard Files Media Profiles                                             |                                                                               |
| Select simulation profiles (.icc),<br>visual color correction files (.vcd | spot color tables (.cxf), color optimization files (.3cc) or<br>:) to upload. |
| File (.icc, .cxf, .3cc, .vcc, .spt)                                       | Choose                                                                        |
|                                                                           | Upload Close                                                                  |

3 Klicken Sie die Taste [Wählen (Choose)], die sich neben [Medienprofil (Media Profiles)] befindet, wählen Sie Geräte-Link-Profil, das Sie kopieren möchten, und klicken Sie auf [Öffnen (Open)].

| ery XF Uploade                                                                                                    | er                                                                      |                                      |                                            |                                         | X                           |
|----------------------------------------------------------------------------------------------------|-------------------------------------------------------------------------|--------------------------------------|--------------------------------------------|-----------------------------------------|-----------------------------|
| Standard Files                                                                                                    | Media Profiles                                                          |                                      |                                            |                                         |                             |
| Choose a mee                                                                                                    | dia profile and th                                                      | e correspondi                        | ng printer linearizatio                    | on (EPL) file                           | to upload.                  |
| Media profile:                                                                                                    |                                                                         |                                      |                                            |                                         |                             |
| Printer lineari                                                                                                    | zation (EPI ).                                                          |                                      |                                            |                                         | Choose                      |
|                                                                                                    | 200011 (21 2).                                                          |                                      |                                            |                                         | Choose                      |
|                                                                                                    |                                                                         |                                      | Upload                                     | Clo                                     | se                          |
|                                                                                                    |                                                                         |                                      |                                            |                                         |                             |
| Choose a file                                                                                                    | •                                                                       |                                      |                                            | Search D                                | esktop                      |
| Choose a file                                                                                                    | •<br>older                                                              |                                      |                                            | · <b>↓</b> Search D                     | esktop                      |
| Choose a file<br>Crganize  Corganize  Corganiz                                                                                                    | older                                                                   | s<br>Folder                          | Homegre<br>System F<br>Compute<br>Sortan E | Search D<br>Sup<br>older<br>ar<br>older | esktop .<br>Br - I @        |
| Choose a file<br>Crganize Vew f<br>Favorites<br>Desktop<br>Desktop<br>Desktop<br>Recent Places<br>Ubraries<br>Documents                                                                                                    | Colder                                                                  | s<br>Folder<br>Folder<br>k<br>Folder | -<br>Romegre<br>System Fr<br>System Fr     | Search D<br>Sup<br>older<br>er<br>older | zz<br>esitop ,<br>St v II @ |
| Choose a file                                                                                                    | ><br>colder<br>Colder<br>Colder<br>System<br>System<br>System<br>System | s<br>Folder<br>Folder<br>k<br>Folder | System Fr                                  | Search D<br>Pup<br>older<br>If<br>r     | esitop ,                    |
| Choose a file<br>Choose a file<br>Creation<br>Favorites<br>Costrop<br>Desktop<br>Deskto | ><br>colder<br>Colder<br>Colder<br>System<br>System<br>System<br>System | s<br>Folder<br>Folder<br>k<br>Folder | Compute<br>System F                        | 49 Search D<br>oup<br>older             | esitop ,                    |
| Choose a file<br>↓ ♥                                                                                                    | ><br>colder                                                             | s<br>Folder<br>Folder<br>k<br>Folder | System Fr                                  | 49 Search D<br>oup<br>older             | esitop ,                    |

Falls nötig, wählen Sie die EPL-Datei.

| iery XF Uploader              | ×                                                           |
|-------------------------------|-------------------------------------------------------------|
| Standard Files Media Profiles |                                                             |
| Choose a media profile and th | e corresponding printer linearization (EPL) file to upload. |
| Media profile:                |                                                             |
| Printer linearization (EPL):  | Choose                                                      |
|                               | Choose                                                      |
|                               | Upload Close                                                |
|                               |                                                             |

4 Klicken Sie auf [Ladevorgang (Upload)] im Bildschirm Fiery XF Uploader.

| Fiery XF Uploader              |                                                             |
|--------------------------------|-------------------------------------------------------------|
| Standard Files Media Profiles  |                                                             |
| Choose a media profile and the | e corresponding printer linearization (EPL) file to upload. |
| Media profile:                 |                                                             |
| :ellent White¥CMYK¥1200x60     | 0 dpi¥Excellent White_12x6_CMYK_Plain.icc Choose            |
| Printer linearization (EPL):   |                                                             |
| ellent White¥CMYK¥1200x60      | 0 dpi¥Excellent White_12x6_CMYK_Plain.epl Choose Choose     |
|                                | Upload Close                                                |

#### Memo:

Die hochgeladenen Medienprofil und EPL-Datei werden standardmäßig in das folgende Verzeichnis in der Haupteinheit von Fiery XF Server Option gespeichert werden:

C:\ProgramData\EFI\EFI XF\Profiles\My Profiles

5 Wenn eine Überprüfungsmeldung angezeigt wird, klicken Sie auf [OK (OK)].

| Fiery XF | Uploader              | ×       |
|----------|-----------------------|---------|
| Ø        | Files uploaded succes | sfully. |
|          | ОК                    |         |

6 Klicken Sie auf [Schließen (Close)], und schließen Sie den Bildschirm [Fiery XF Uploader (Fiery XF Uploader)].

| Fiery XF Uploader                                                                        | - |
|------------------------------------------------------------------------------------------|---|
| Standard Files Media Profiles                                                            |   |
| Choose a media profile and the corresponding printer linearization (EPL) file to upload. |   |
| Media profile:                                                                           |   |
| Choose                                                                                   |   |
| Choose                                                                                   |   |
|                                                                                          |   |
| Upload Close                                                                             |   |
|                                                                                          |   |

# System-Manager-Einstellungen

| Dies ist eine Ergänzung zu den System-Manager-Einstellungen. |  |
|--------------------------------------------------------------|--|
|                                                              |  |

| Option | Details                                      | Auswahl                                                                                                    | System-<br>Manager-<br>Element  | Einschränkungen/<br>Erforderliche<br>Bedingungen                                                                                                    |
|--------|----------------------------------------------|----------------------------------------------------------------------------------------------------|---------------------------------|----------------------------------------------------------------------------------------------------|
| Format | Gibt die<br>Größe des<br>Druckpapiers<br>an. | A3 Nobi 328 x 453 mm<br>A3 Wide (SRA3) 320 x<br>450 mm<br>A3 297 x 420 mm<br>B4 257 x 364 mm<br>A4 Wide (SRA4) (LEF)<br>225 x 320 mm<br>A4 Wide (SRA4) (LEF)<br>225 x 320 mm<br>A4 Wide (SRA4)<br>(SEF) 225 x 320 mm<br>A4 (LEF) 210 x 297 mm<br>B5 (LEF) 182 x 257 mm<br>B5 (LEF) 182 x 257 mm<br>B5 (SEF) 182 x 257 mm<br>A5 (LEF) 148 x 210 mm<br>A5 (SEF) 148 x 210 mm<br>A5 (SEF) 148 x 210 mm<br>A5 (SEF) 148 x 210 mm<br>B6 128 x 182 mm<br>A6 105 x 148 mm<br>13 x 18 in<br>Tabloid Extra 12 x 18 in<br>Tabloid Extra 12 x 18 in<br>Tabloid 11 x 17 in<br>Legal $8.5 x 14$ in<br>Legal $13.5 8.5 x 13.5$ in<br>Legal $13.5 8.5 x 13.5$ in<br>Legal $13.5 8.5 x 13.5$ in<br>Legal $13.5 8.5 x 13.5$ in<br>Legal $3.5 x 14$ in<br>S (SEF) $8.5 x 11$ in<br>Executive $7.25 x 10.5$ in<br>8K 273 x 394 mm<br>8K 270 x 390 mm<br>8K 260 x 368 mm | [Output<br>Device] -<br>[Media] | Wechselt<br>zwischen<br>Anzeigen /<br>Ausblenden<br>gemäß der<br>gewählten<br>Quelle.<br>Wählen Sie<br>Mehrzweckfach,<br>um alle<br>Papierformate<br>anzuzeigen. |

| Option | Details             | Auswahl                     | System-             | Einschränkungen/             |
|--------|---------------------|-----------------------------|---------------------|------------------------------|
|        |                     |                             | Manager-<br>Element | Erforderliche<br>Bedingungen |
| Format | Gibt die            | 16K (I FF) 197 x 273 mm     | [Output             | Wechselt                     |
|        | Größe des           | 16K (SEE) 197 x 273 mm      | Devicel -           | zwischen                     |
|        | Drucknaniers        | 16K (LEE) 195 x 270 mm      | [Media]             | Anzeigen /                   |
|        | an                  | 16K (SEE) 195 x 270 mm      | [meana]             | Aushlenden                   |
|        |                     | 16K (LEE) 184 x 260 mm      |                     |                              |
|        |                     | 10K (LEF) 104 X 200 mm      |                     | gemählten                    |
|        |                     | 10K (SEF) 104 X 200 11111   |                     | gewählten                    |
|        |                     | 4-Ren Hagaki 200 X          |                     |                              |
|        |                     | 296 mm                      |                     | wahien Sie                   |
|        |                     | Oufuku Hagaki 148 x         |                     | Menrzweckfach,               |
|        |                     | 200 mm                      |                     | um alle                      |
|        |                     | Hagaki 100 x 148 mm         |                     | Papierformate                |
|        |                     | Statement 5.5 x 8.5 in      |                     | anzuzeigen.                  |
|        |                     | Index Card 3 x 5 in         |                     |                              |
|        |                     | B6 Half 64 x 182 mm         |                     |                              |
|        |                     | Com-10 4.125 x 9.5 in       |                     |                              |
|        |                     | Com-9 3.875 x 8.875 in      |                     |                              |
|        |                     | Monarch 3.875 x 7.5 in      |                     |                              |
|        |                     | C4 229 x 324 mm             |                     |                              |
|        |                     | C5 162 x 229 mm             |                     |                              |
|        |                     | DL 110 x 220 mm             |                     |                              |
|        |                     | Nagagata #3 120 x           |                     |                              |
|        |                     | 235 mm                      |                     |                              |
|        |                     | Nagagata #4 90 x            |                     |                              |
|        |                     | 205 mm                      |                     |                              |
|        |                     | Nagagata #40 90 x<br>225 mm |                     |                              |
|        |                     | Yougata #0 120 x<br>235 mm  |                     |                              |
|        |                     | Yougata #2 (C6) 114 x       |                     |                              |
|        |                     | 162 mm                      |                     |                              |
|        |                     | Younaga #3 120 x            |                     |                              |
|        |                     | 235 mm                      |                     |                              |
|        |                     | Yougata #4 105 x            |                     |                              |
|        |                     | 235 mm                      |                     |                              |
|        |                     | Kakugata #2 240 x           |                     |                              |
|        |                     | 332 mm                      |                     |                              |
|        |                     | Kakugata #3 216 x           |                     |                              |
|        |                     | 277 mm                      |                     |                              |
|        |                     | Kakugata #6 162 x           |                     |                              |
|        |                     | 229 mm                      |                     |                              |
|        |                     | Kakugata #8 119 x           |                     |                              |
|        |                     | 197 mm                      |                     |                              |
| Source | Legt das            | Auto                        | [Output             | Wählen Sie                   |
|        | Papiereinzugsfach   | MP Tray                     | Device] -           | "Automatisch",               |
|        | fest, welches das   | Tray 1                      | [Media]             | um automatisch               |
|        | Papier enthält, das | Tray 2                      |                     | aus dem                      |
|        | gedruckt werden     | Iray 3                      |                     | Einzugsfach                  |
|        | SOII.               | Tray 4                      |                     | zuzutühren,                  |
|        |                     | II ay 5                     |                     | III dem das                  |
|        |                     | ivir Tray (press bullon)    |                     | IF apier der durch           |
|        |                     |                             |                     | eingestellten                |
|        |                     |                             |                     | Größe eingelegt              |
|        |                     |                             |                     | wurde. (Fächer               |
|        |                     |                             |                     | 2 bis 5 sind                 |
|        |                     |                             |                     | optional.)                   |

| Option | Details             | Auswahl                         | System-          | Einschränkungen/ |
|--------|---------------------|---------------------------------|------------------|------------------|
|        |                     |                                 | Manager-         | Erforderliche    |
|        |                     |                                 | Element          | Bedingungen      |
| Width, | Legt                | Width                           | [Output          |                  |
| Height | benutzerdefinierter | 2.52-13 (inch)                  | Device] -        |                  |
|        | Größen fest.        | 64-330.2 (mm)                   | [Media]          |                  |
|        |                     | Height                          |                  |                  |
|        |                     | 3.54-52 (Inch)                  |                  |                  |
|        |                     | 90-1320.8 (mm)                  |                  |                  |
| Media  | Legt das            | Printer setting                 | [Color lools] -  |                  |
| Weight | Gewicht des         | Ultra Light (52-63 g)           | [Create Base     |                  |
|        | Papiers fest.       | Medium Light (69-83 g)          | Linearization] - |                  |
|        |                     | Medium (84-104 a)               | [Print           |                  |
|        |                     | Medium Heavy (105-              | configuration    |                  |
|        |                     | 120 g)                          | set]             |                  |
|        |                     | Heavy (121-128 g)               |                  |                  |
|        |                     | Ultra Heavy 1 (129-188 g)       |                  |                  |
|        |                     | Ultra Heavy 2 (189-216 g)       |                  |                  |
|        |                     | Ultra Heavy 3 (217-256 g)       |                  |                  |
|        |                     | Ullia Heavy 4 (257-320 g)       |                  |                  |
|        |                     | 360 a) Glossy                   |                  |                  |
|        |                     | Ultra Light Glossy (52-         |                  |                  |
|        |                     | 63 q)                           |                  |                  |
|        |                     | Lighť Glossy (64-68 g)          |                  |                  |
|        |                     | Medium                          |                  |                  |
|        |                     | Light Glossy (69-83 g)          |                  |                  |
|        |                     | Nedium Glossy (84-              |                  |                  |
|        |                     | Heavy Glossy (105-              |                  |                  |
|        |                     | 120 a)                          |                  |                  |
|        |                     | Heavy Glossy (121-              |                  |                  |
|        |                     | 128 g) Ultra                    |                  |                  |
|        |                     | Heavy 1 Glossy (129-            |                  |                  |
|        |                     | 100 y)<br>Liltra Heavy 2 Glossy |                  |                  |
|        |                     | (189-216 g)                     |                  |                  |
|        |                     | Ultra Heavy 3 Glossy            |                  |                  |
|        |                     | (217-256 g)                     |                  |                  |
|        |                     | Ultra Heavy 4 Glossy            |                  |                  |
|        |                     | (257-320 g)                     |                  |                  |
|        |                     | (321 360 a)                     |                  |                  |
|        |                     | (321-300 g)<br>Transparency     |                  |                  |
|        |                     | Postcard (user-defined)         |                  |                  |
|        |                     | User Type 1                     |                  |                  |
|        |                     | User Type 2                     |                  |                  |
|        |                     | User Type 3                     |                  |                  |
|        |                     | User Type 4                     |                  |                  |
|        |                     | User Type 6                     |                  |                  |
|        |                     | User Type 7                     |                  |                  |
|        |                     | User Type 8                     |                  |                  |
|        |                     | User Type 9                     |                  |                  |
|        |                     | User Type 10                    |                  |                  |
|        |                     | User Type 11                    |                  |                  |
|        |                     | User Type 12                    |                  |                  |
|        |                     | User Type 14                    |                  |                  |
|        |                     | User Type 15                    |                  |                  |
|        |                     | User Type 16                    |                  |                  |
|        |                     | User Type 17                    |                  |                  |
|        |                     | User Type 18                    |                  |                  |
|        |                     | User Type 19                    |                  |                  |
|        |                     | User Type 20                    |                  |                  |

| Option                              | Details              | Auswahl              | System-<br>Manager- | Einschränkungen/<br>Erforderliche |
|-------------------------------------|----------------------|----------------------|---------------------|-----------------------------------|
|                                     |                      |                      | Element             | Bedingungen                       |
| Media                               | Legt die             | Printer setting *1*2 | *1 [Output          |                                   |
| Type / Print                        | Sorte des            | Plain *1             | Device] -           |                                   |
| configuration                       | verwendeten          | Recycled *1          | [Special]           |                                   |
| set                                 | Papiers fest.        | Letterhead *1        | *2 [Color Tools] -  |                                   |
|                                     |                      | Bond *1              | [Create Base        |                                   |
|                                     |                      | Card Stock *1        | linearization       |                                   |
|                                     |                      | Rough *1             | - [Print            |                                   |
|                                     |                      | Labels *1            | configuration       |                                   |
|                                     |                      | Transparency ^2      | setj                |                                   |
|                                     |                      | GIOSSY "Z            |                     |                                   |
|                                     |                      | Posicaru z           |                     |                                   |
|                                     |                      | Livelope 1           |                     |                                   |
|                                     |                      | User Type 7 2        |                     |                                   |
|                                     |                      | User Type 2 2        |                     |                                   |
|                                     |                      | User Type 4 *2       |                     |                                   |
|                                     |                      | User Type 5 *2       |                     |                                   |
|                                     |                      | User Type 6 *2       |                     |                                   |
|                                     |                      | User Type 7 *2       |                     |                                   |
|                                     |                      | User Type 8 *2       |                     |                                   |
|                                     |                      | User Type 9 *2       |                     |                                   |
|                                     |                      | User Type 10 *2      |                     |                                   |
|                                     |                      | User Type 11 *2      |                     |                                   |
|                                     |                      | User Type 12 *2      |                     |                                   |
|                                     |                      | User Type 13 2       |                     |                                   |
|                                     |                      | User Type 14 2       |                     |                                   |
|                                     |                      | User Type 16 *2      |                     |                                   |
|                                     |                      | User Type 17 *2      |                     |                                   |
|                                     |                      | User Type 18 *2      |                     |                                   |
|                                     |                      | User Type 19 *2      |                     |                                   |
|                                     |                      | User Type 20 *2      |                     |                                   |
| Media                               | Gibt an, ob die      | ON                   | [Output             |                                   |
| check                               | Papierprüffunktion   | OFF                  | Device] -           |                                   |
| (MPT)                               | für das              |                      | [Special]           |                                   |
|                                     | Mehrzweck-           |                      |                     |                                   |
|                                     | Papierrach           |                      |                     |                                   |
|                                     |                      |                      |                     |                                   |
| Media                               | Gibt an ob die       | ON                   | [Output             |                                   |
| check                               | Papierprüffunktion   | OFF                  | Devicel -           |                                   |
| (other trav)                        | für die Fächer 1     |                      | [Special]           |                                   |
| (,,,,,,,,,,,,,,,,,,,,,,,,,,,,,,,,,, | bis 5 verwendet      |                      |                     |                                   |
|                                     | werden soll.         |                      |                     |                                   |
| Pages per                           | Beim Drucken         | 2                    | [Workflows] -       |                                   |
| sheet                               | von Aufträgen mit    | 4                    | [Layout] -          |                                   |
|                                     | mehreren Seiten      | 6                    | [N-Up]              |                                   |
|                                     | wird angegeben,      | 9                    |                     |                                   |
|                                     | dass die Seiten, die | 16                   |                     |                                   |
|                                     | aut einer Seite des  |                      |                     |                                   |
|                                     | rapiers yeurucki     |                      |                     |                                   |
|                                     | werden sollen        |                      |                     |                                   |
|                                     | Wählen Sie 2 oder    |                      |                     |                                   |
|                                     | mehr. wenn mehrere   |                      |                     |                                   |
|                                     | Seiten für den Druck |                      |                     |                                   |
|                                     | auf einer einzigen   |                      |                     |                                   |
|                                     | Seite sortiert       |                      |                     |                                   |
|                                     | werden.              |                      |                     |                                   |

| Option      | Details                        | Auswahl                 | System-        | Einschränkungen/ |
|-------------|--------------------------------|-------------------------|----------------|------------------|
| -           |                                |                         | Manager-       | Erforderliche    |
|             |                                |                         | Element        | Bedingungen      |
| Folding     |                                | Orthogonal to long edge | [Workflows] -  |                  |
| direction   |                                | Horizontal              | [Layout] -     |                  |
|             |                                | Vertical                | [Booklet]      |                  |
| Printer     | Gibt an, ob                    | Off                     | [Output        |                  |
| duplex      | 2-seitiges Drucken             | Long Edge               | Device] -      |                  |
|             | verwendet wird, und            | Short Edge              | [Special]      |                  |
|             | die Papierausga-               |                         |                |                  |
|             | beausrichtung,                 |                         |                |                  |
|             | wenn 2-seitig                  |                         |                |                  |
|             | gedruckt wird.                 |                         |                |                  |
| Horizontal  | Passt die                      | -0.079 - 0.079 (inch)   | [Output        |                  |
| adjustment  | Schreibposition                |                         | Device] -      |                  |
|             | der 2. (d.h.                   |                         | [Special]      |                  |
|             | hinteren) Seite                |                         |                |                  |
|             | an.                            |                         |                |                  |
| Vertical    | Passt die                      | -0.079 - 0.079 (inch)   | Output         |                  |
| adjustment  | Schreibposition                |                         | Devicej -      |                  |
|             | der Z. (d.n.                   |                         | [Special]      |                  |
|             | ninteren) Seite                |                         |                |                  |
|             | l ent das                      | Face down               | [Output        |                  |
| Trav        | Ausgabeziel                    | Face up                 | Devicel -      |                  |
| lindy       | fest                           |                         | [Special]      |                  |
| Scale page  | Ermöglicht das                 | Do not scale            | [Workflows] -  |                  |
|             | Verarößern oder                | Fit to sheet size       | [Lavout] -     |                  |
|             | Verkleinern der                | Fit to width            | [Lavout        |                  |
|             | Ausgabegröße.                  | Fit to height           | Options]       |                  |
|             |                                | Scale job percentually  |                |                  |
|             |                                | Scale job numerically   |                |                  |
| Rotate      | Die                            | Do not rotate           | [Workflows] -  |                  |
|             | Auftragsausrichtung            | Rotate 90°              | [Layout]-      |                  |
|             | kann gedreht                   | Rotate 180°             | [Layout        |                  |
|             | werden.                        | Rotate 270°             | Options]       |                  |
|             |                                | Minimal media           |                |                  |
|             |                                | consumption             |                |                  |
| Mirror      | Der Auftrag                    |                         | [VVOrkflows] - |                  |
|             | kann                           | OFF                     | [Layout]-      |                  |
|             | entiang der                    |                         |                |                  |
|             | nonzontalen<br>odor vortikolon |                         | Options        |                  |
|             |                                |                         |                |                  |
|             | umaekehrt                      |                         |                |                  |
|             | werden                         |                         |                |                  |
| Copies      | Anzahl der                     | 1 - 5000                | [Workflows] -  |                  |
| '           | Exemplare                      |                         | [Output] -     |                  |
|             |                                |                         | [Print         |                  |
|             |                                |                         | Settings]      |                  |
| Sort copies | Geben Sie                      | ON                      | [Workflows] -  |                  |
|             | an, ob ein                     | OFF                     | [Output] -     |                  |
|             | Druckauftrag                   |                         | [Print         |                  |
|             | mit mehreren                   |                         | Settings]      |                  |
|             | Kopien oder                    |                         |                |                  |
|             | mehreren                       |                         |                |                  |
|             | Seiten sortiert                |                         |                |                  |
|             | werden soll.                   |                         |                |                  |

| Option                                           | Details                                                                                                    | Auswahl                                                                                       | System-<br>Manager-<br>Element    | Einschränkungen/<br>Erforderliche<br>Bedingungen |
|--------------------------------------------------|----------------------------------------------------------------------------------------------------|-----------------------------------------------------------------------------------------------|-----------------------------------|--------------------------------------------------|
| White ink<br>printing -<br>White ink<br>coverage | Regulieren Sie die<br>Weißausgabewerte.                                                                                                    | 10%<br>13%<br>16%<br>20%<br>25%<br>32%<br>40%<br>50%<br>63%<br>80%<br>100%                    | [Output<br>Device] -<br>[Special] |                                                  |
| Size<br>reduction<br>printing                    | Passt die geraden<br>Seiten des<br>Duplexdrucks und<br>falsche Ausrichtung<br>der Farbversion von<br>Spot Color Print<br>an, wenn Weiß<br>ausgewählt ist.      | Horizontal / Vertical<br>95.00 - 100.00 (0.01%<br>increments)                                 | [Output<br>Device] -<br>[Special] |                                                  |
| White ink<br>printing -<br>Print mode            | Stellt die<br>Druckposition<br>für den weißen<br>Toner ein.                                                                                                    | Spot color WHITE_INK<br>Inked image<br>Bounding box<br>White_INVERSE<br>Ink chroma map<br>Off | [Output<br>Device] -<br>[Special] |                                                  |
| White ink<br>printing -<br>Printing<br>order     | Gibt die<br>Position an,<br>um den weißen<br>Toner drucken.<br>Druckt<br>Farbtoner über<br>den weißen<br>Toner<br>Druckt weißen<br>Toner über den<br>Farbtoner | Color on white<br>White on color                                                              | [Output<br>Device] -<br>[Special] |                                                  |
| Clear Ink<br>Printing -<br>Print mode            | Gibt die<br>Druckposition<br>des<br>Transparent-<br>Toners an.                                                                                                 | Spot color CLEAR_INK<br>Inked image<br>Bounding box<br>Glossy Enhancer<br>Off                 | [Output<br>Device] -<br>[Special] |                                                  |
| Clear Ink<br>Printing -<br>Clear ink<br>coverage | Legt die<br>Dichte des<br>Transparent-<br>Toners fest.                                                                                                    | 0 - 100%<br>(1% increments)                                                                   | [Output<br>Device] -<br>[Special] |                                                  |

Beim Ändern der Einstellungen des Ausgabegeräts, schalten Sie den Arbeitsablauf und das Ausgabegerät AUS, bevor Sie die Änderungen vornehmen.

Sie können mehrere Einstellungen für das Ausgabegerät vornehmen, wenn es nicht angeschlossen ist.

Zum Anschließen und Verwenden mehrerer Ausgabegeräte, ist es notwendig, zusätzliche Lizenzen (Drucker-Optionen) zu erwerben.

Ändern Sie nicht die Linearisierungseinstellungen.

USB-Verbindungen können nicht verwendet werden.

| Elementname        | Bedeutung                                              |
|--------------------|--------------------------------------------------------|
| Sonderfarbe WHITE_ | Druckt die Stelle als Sonderfarbenname in WHITE_INK    |
| INK                | mit weißer Tinte.                                      |
| Tintenbild         | Druckt alle farbigen Stellen mit weißer Tinte/         |
|                    | transparenter Tinte.                                   |
| BoundingBox        | Druckt den gesamten Druckbereich mit weißer Tinte/     |
|                    | transparenter Tinte.                                   |
| White_INVERSE      | Druckt alle Stellen, die nicht als Sonderfarbenname in |
|                    | WHITE_INK angegeben sind, mit weißer Tinte.            |
| Ink chroma map     | Fügt Weiß allen Pixeln hinzu, unter Berücksichtigung   |
|                    | der weißen Punkte des Druckmediums und der CMYK-       |
|                    | Toner-Mengen.                                          |
|                    | Dieser Modus vergrößert den Farbbereich und hellt die  |
|                    | Ausgabe so weit wie möglich auf.                       |
| Sonderfarbe CLEAR_ | Druckt die Stelle als Sonderfarbenname in CLEAR_INK    |
| INK                | mit transparenter Tinte.                               |
| Glanzerhöhung      | Fügt Transparent-Toner allen Pixeln hinzu, unter       |
|                    | Berücksichtigung der CMYK-Toner-Mengen.                |
|                    | Wenn die gesamte CMYK Menge 140% überschreitet,        |
|                    | wird die Transparent-Tonermenge gesteuert, so dass die |
|                    | Tonerdicke insgesamt nicht 240% überschreitet.         |
| AUS                | Weiße Tinte/transparente Tinte wird nicht verwendet.   |

Erweiterte Einstellungen für weiße Tinte/transparente Tinte

Wenn Unidriver verwendet wird, um aus einer Anwendung zu drucken, trennen Sie die Druckeinstellungen der Anwendung, und führen Sie die Farbtrennung des XF-Arbeitsablaufs vor dem Gebrauch zusammen.

## Verwenden der Backup-Festplatte

Um den Server in den Standardstatus (zum Zeitpunkt des Erwerbs) zurückzusetzen, führen Sie folgenden Vorgang durch.

Bemerkung:

Alle Fiery XF Lizenz-Dateiinformationen werden ebenfalls gelöscht. Speichern Sie die erforderlichen Informationen vor der Durchführung des Vorgangs.

Die Standardeinstellungen sind erforderlich, um den Standardstatus wieder herzustellen. Die Vorgehensweise für die Standardeinstellungen finden Sie im "Schnellstartanleitung".

- 1 Legen Sie die Wiederherstellungs-CD ein und starten Sie den PC neu.
- 2 Wenn der folgende Bildschirm angezeigt wird, klicken Sie auf [Ausführen (Execute)].

| Restoration menu<br>Please click [Execute] after clicking and | d selecting the items to be executed.                                                                                                    |
|---------------------------------------------------------------|----------------------------------------------------------------------------------------------------|
| Restoration Utility                                           | Explanation of items]<br>Whole restoration<br>The whole drive will be restored.<br>All the data will be lost.<br>SATTENTIONS<br>If you have additional hard disks connected to the<br>connectors such as USB or IEEE1394, please reboot<br>after detaching all of them.<br>Execute(E) |
| II Rights Reserved, Copyright(C)<br>UJITSU LIMITED, 2006-2007 | ExitO0                                                                                                    |

3 Der folgende Bildschirm wird angezeigt. Wählen Sie [Akzeptieren (Agree)], und klicken Sie auf [Start (Start)].

| <ul> <li>Restoration is possible only to the PC from which backup was taken.</li> <li>The restored software can be used based on each contract contents and use conditions, etc</li> </ul> |   |
|----------------------------------------------------------------------------------------------------|---|
|                                                                                                    | _ |
| If you aeree to the following contents, please click [Aeree].<br>If you don't, please click [Disagree].                                                                                    |   |
| C Agree(A)                                                                                                    |   |
| C Disagree(D)                                                                                                    |   |
| If [Start] is clicked, the restoration starts.                                                                                                    |   |
|                                                                                                    |   |

Wiederherstellung beginnt.

4 Folgende Meldung wird angezeigt. Entfernen Sie CD 1 aus dem PC und legen Sie CD 2 ein und klicken Sie [OK (OK)].

"Legen Sie Recovery Disc#2 in das CD/DVD-Laufwerk ein. Wenn Sie fertig sind, klicken Sie auf [OK].

Um die Wiederherstellung abzubrechen klicken Sie auf [Abbrechen]. Falls abgebrochen, muss die Wiederherstellung von Anfang an gestartet werden."

("Insert Recovery Disc#2 into the CD/DVD drive. When ready, click [OK].

To cancel restoration, click [Cancel]. If cancelled, restoration must be started from the beginning.")

| Restoring C Drive | e., Please wait. |                          |                |        |  |
|-------------------|------------------|--------------------------|----------------|--------|--|
|                   |                  |                          |                |        |  |
| E                 | Recovery         |                          |                | ×      |  |
|                   | Insert Recovery  | y Disc # 2 into the CD/D | VD drive. When | ready, |  |
|                   | restoration mus  | it be started from the b | eginning.      |        |  |
|                   |                  |                          | ОК             | Cancel |  |
|                   |                  |                          |                |        |  |
|                   |                  |                          |                |        |  |
|                   |                  |                          |                |        |  |

5 Wenn die Wiederherstellung abgeschlossen ist, wird das folgende Bild angezeigt.

| Done |
|------|
|      |

6 Klicken Sie auf [Fertig (Done)], um die Wiederherstellung (restoration) abzuschließen.

45604504EE Rev2